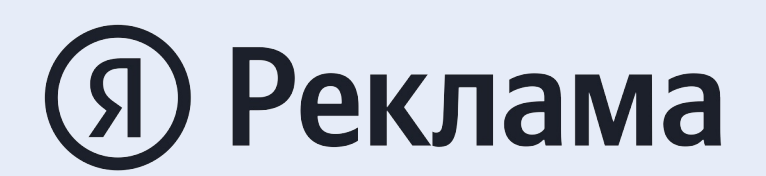

Вебинар для паблишеров

# Маркировка рекламы

Новая система учёта рекламы в интернете

Маша Опритова

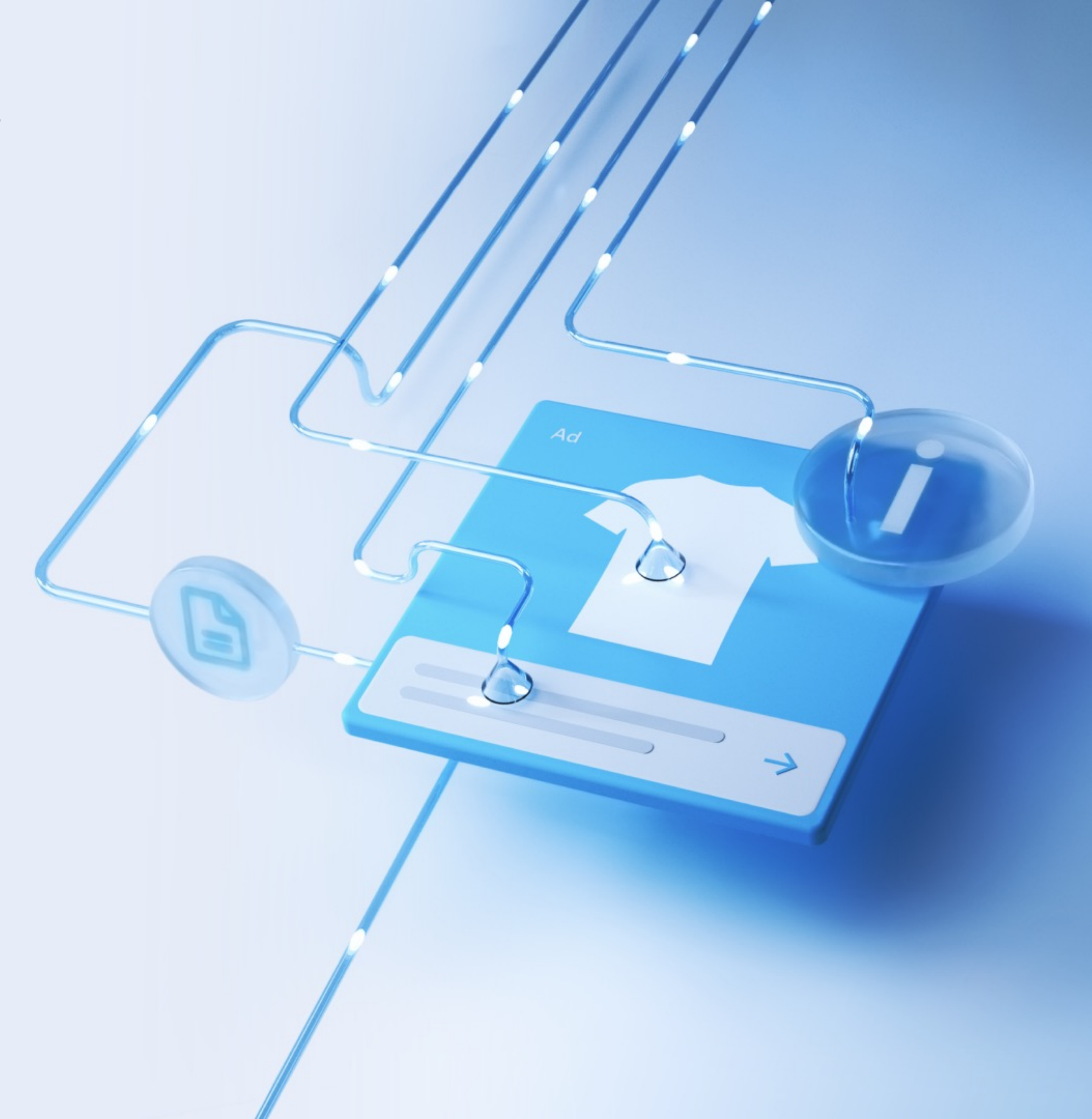

# С 1 сентября вся\* интернет-реклама должна быть размечена

В подзаконных актах есть ряд исключений: email-маркетинг, push-уведомления и другие

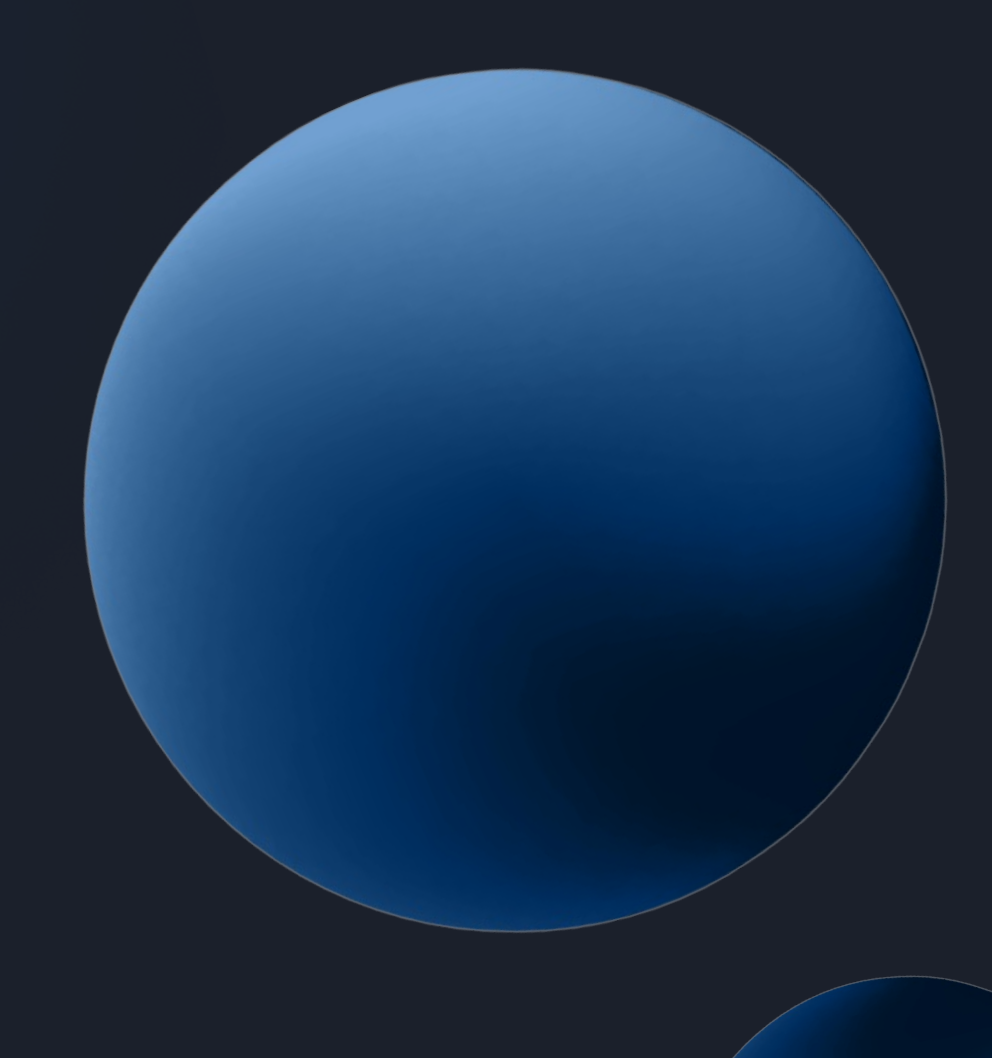

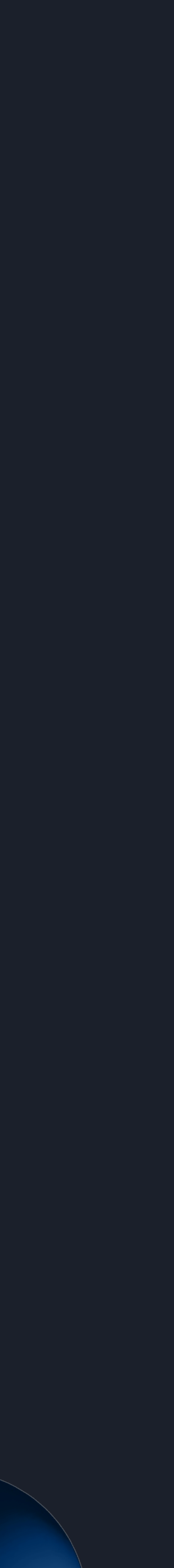

### Что такое разметка?

#### В рекламе указан конечный заказчик

Креативы размечены токенами

1

2

3

4

На креативах есть пометка «Реклама»

Акты разаллоцированы по заказчикам

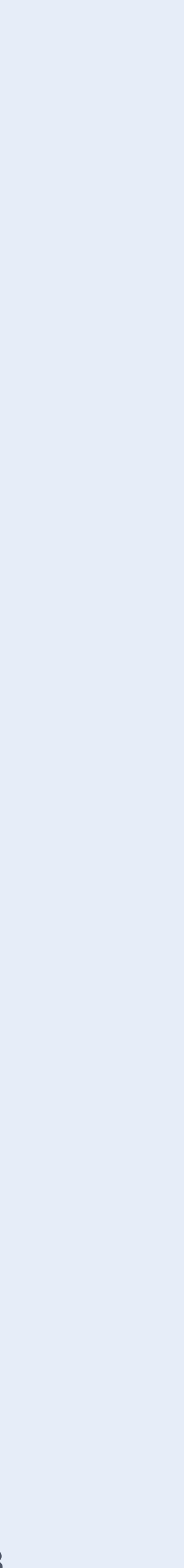

#### Кто предоставляет данные?

Кто передаёт данные от рынка и выдаёт токены?

#### Рекламодатели

#### Рекламная система

#### Паблишеры

Площадки, работающие с рекламодателями, в том числе через ОРС

#### Посредники

Агентства или фрилансеры, размещающие рекламу в разных системах

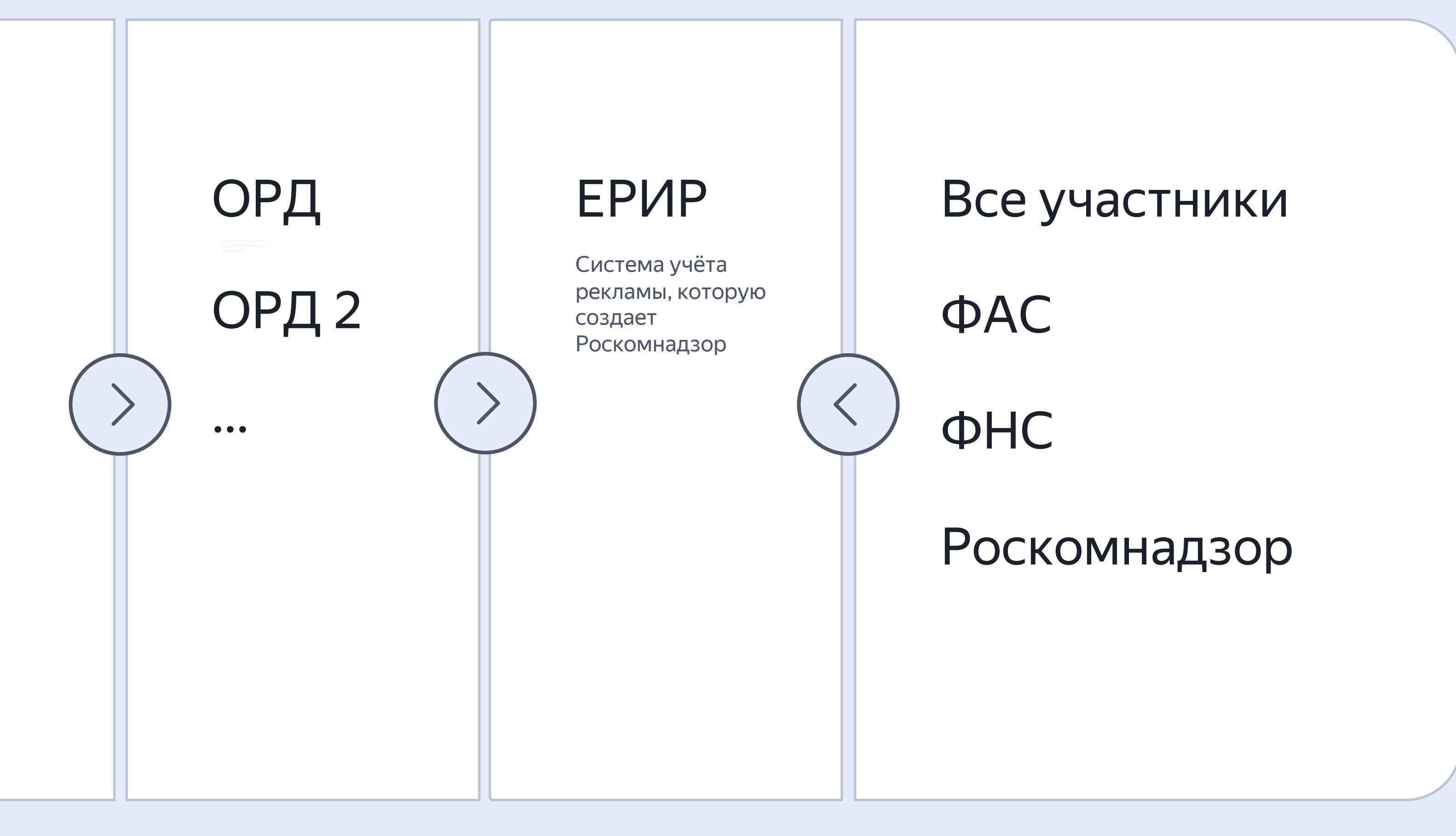

#### Кто получит доступ к данным?

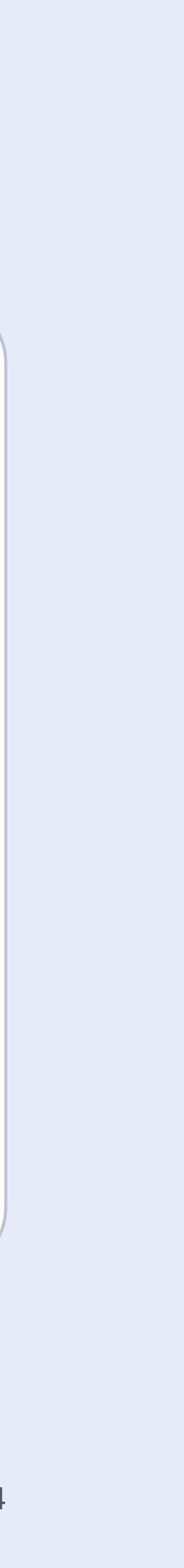

# Распространяется на рекламу, показываемую на территории России

### Чем поможет Яндекс

#### Создаем ОРД для передачи данных в ЕРИР

1

## 2 Размечаем все креативы автоматически

# **3** Предлагаем инструменты для передачи информации

### 4 Готовим обучающие мероприятия и материалы

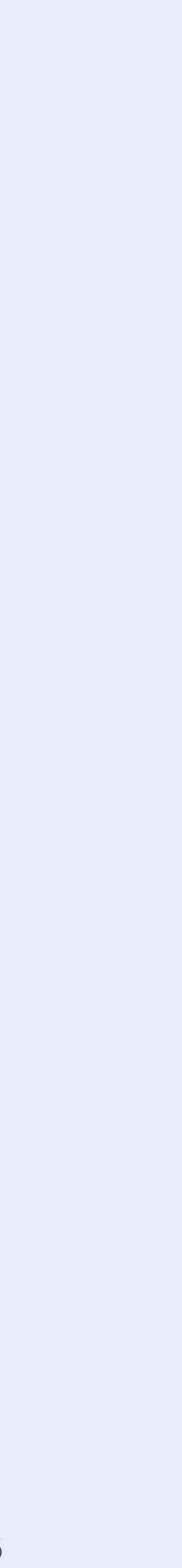

### Инструменты для передачи информации через ОРД Яндекса

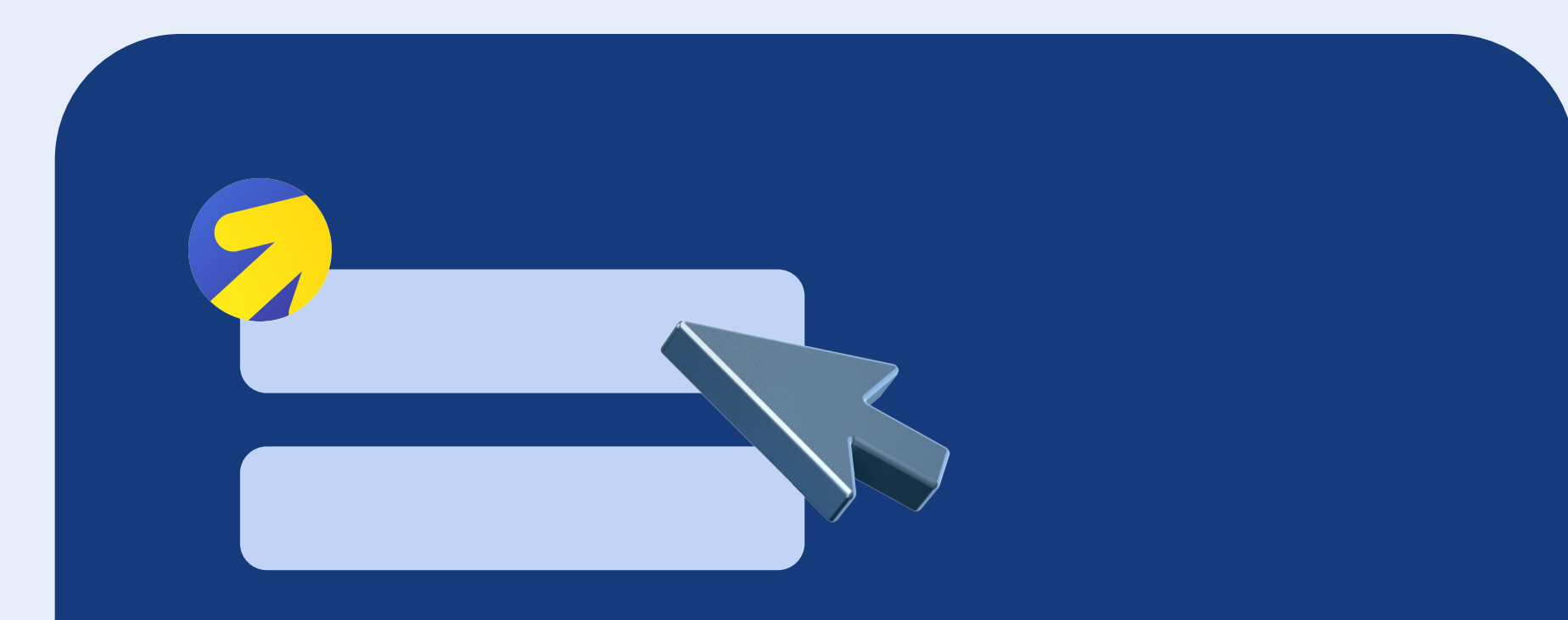

#### Дополнительные поля в интерфейсе РСЯ и Adfox

для передачи информации о креативах, рекламодателях, посреднике конечного рекламодателя и договоре с ним

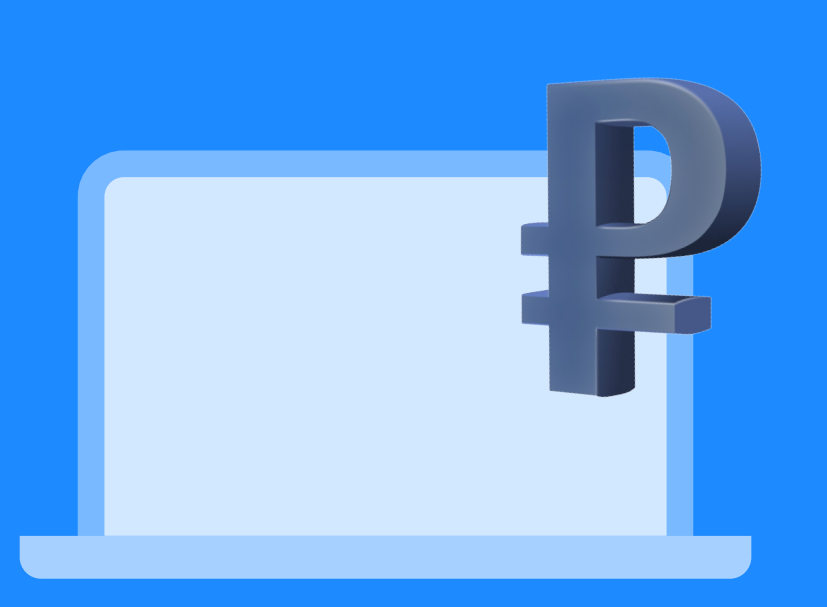

#### Партнёрский кабинет

для передачи финансовой информации

Перечень передаваемой информации зависит

# от типа рекламной цепочки

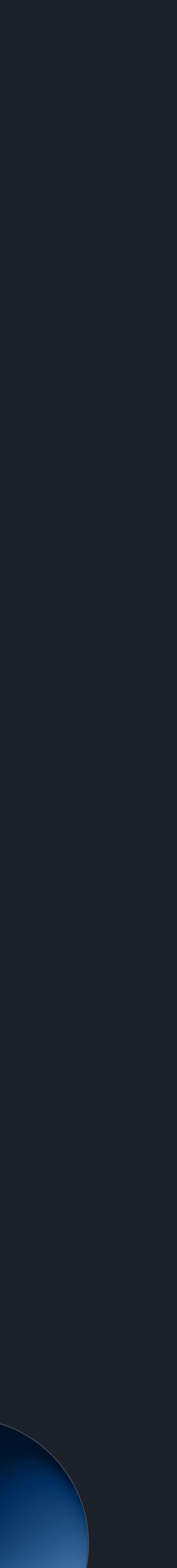

### РСЯ · Паблишер · Действующий партнёр

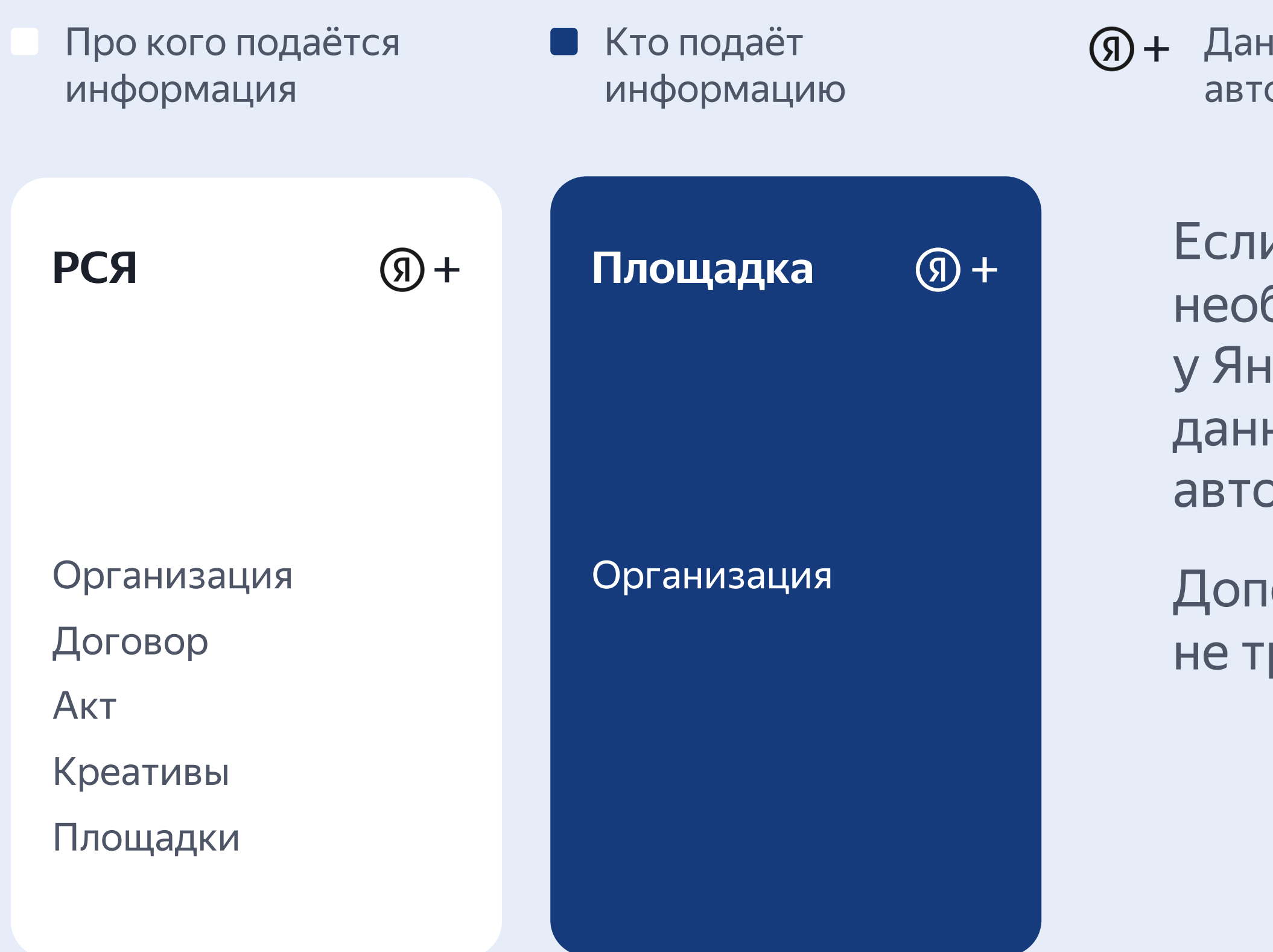

Кейс №1

Я + Данные заполняются автоматически

> Если оферта акцептована, все необходимые данные для передачи у Яндекса уже есть. По ее условиям данные будут переданы в ЕРИР автоматически.

Дополнительные действия не требуются

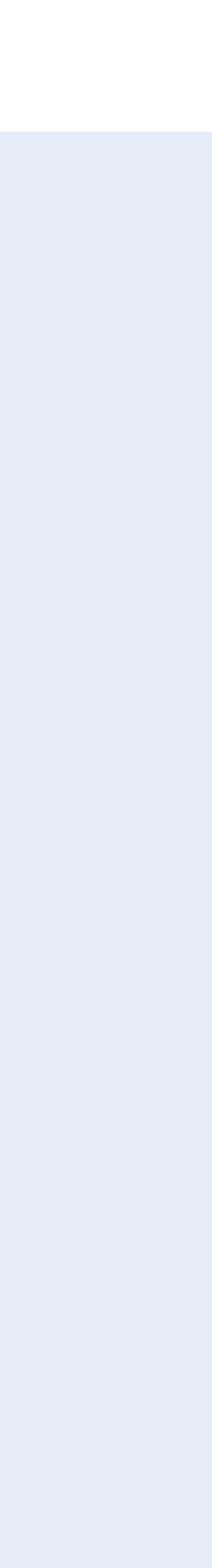

### РСЯ · Паблишер · Новый партнёр

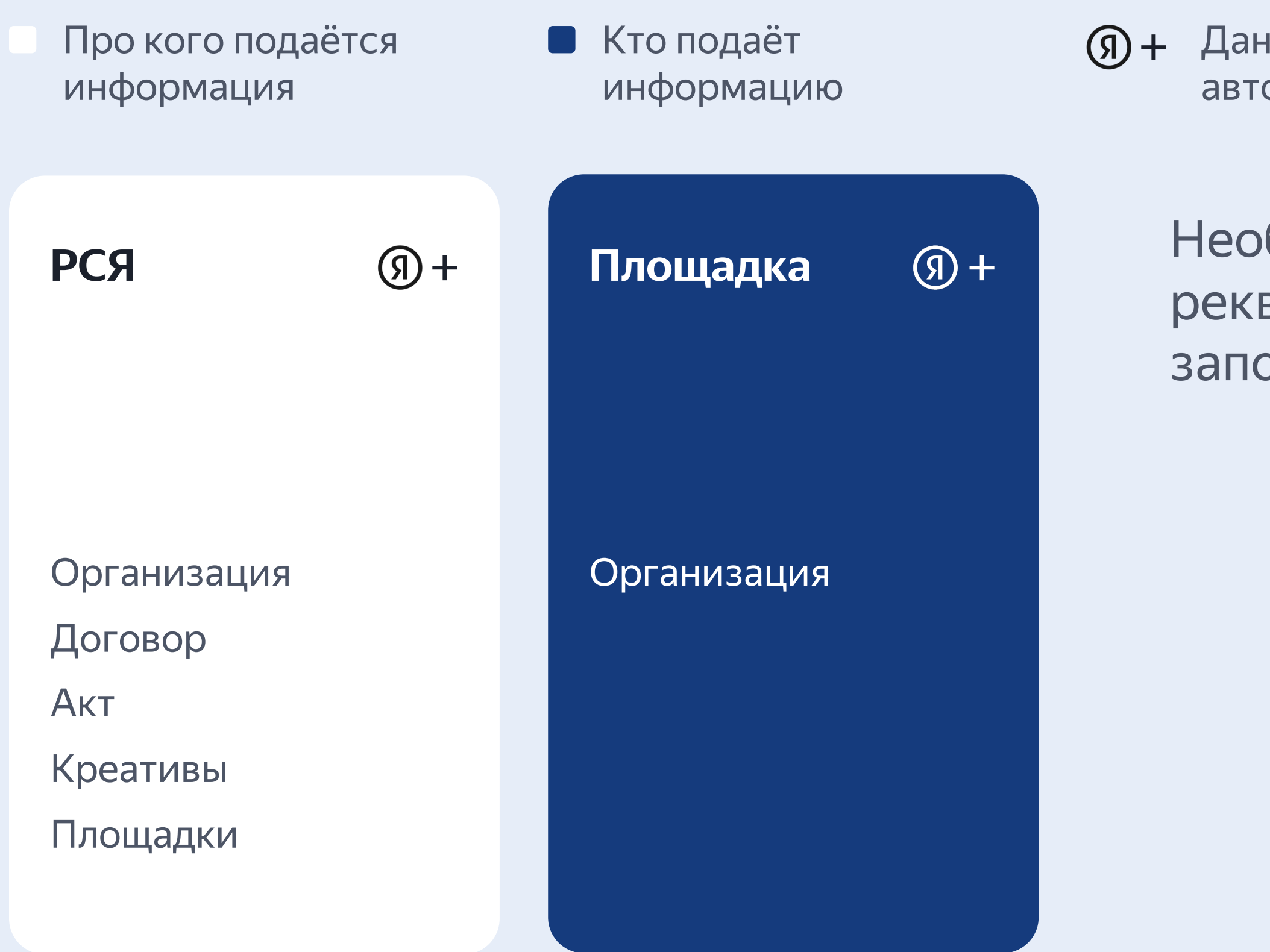

Кейс №2

Я + Данные заполняются автоматически

> Необходимо убедиться, что реквизиты в интерфейсе РСЯ заполнены

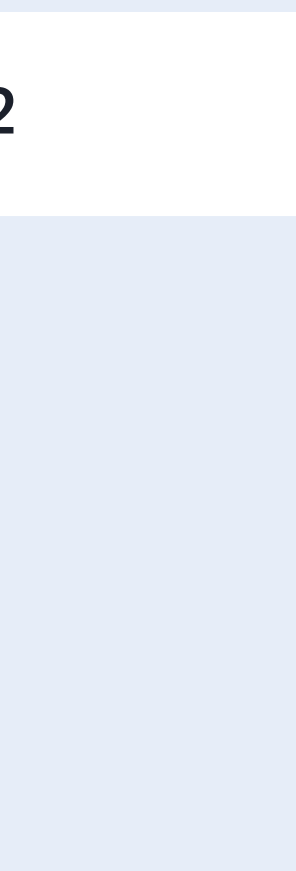

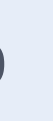

# Adfox · Паблишер · Работает с прямым рекламодателем

Кто подаёт информацию Про кого подаётся информация

Площадка с прямыми продажами через Adfox

Организация Договор Акт Креативы Площадки

#### Рекламодатель

Организация

Кейс №3

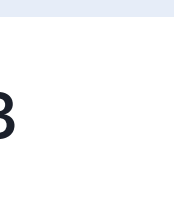

### Adfox · Паблишер · Работает с агентством, в связке с субагентствами

| Кто подаёт<br>информацию                          | Про кого подаётся<br>информация |     |                    |
|---------------------------------------------------|---------------------------------|-----|--------------------|
| Площадка<br>с прямыми<br>продажами<br>через Adfox | <b>Агентство</b><br>Посредник   | ••• | <b>Суб</b><br>Поср |
| Организация<br>Креативы<br>Площадки               | Организация<br>Договор<br>Акт   |     | Орга<br>Дого       |

Кейс №4

#### багентство N

средник

анизация

овор

#### Рекламодатель

Организация

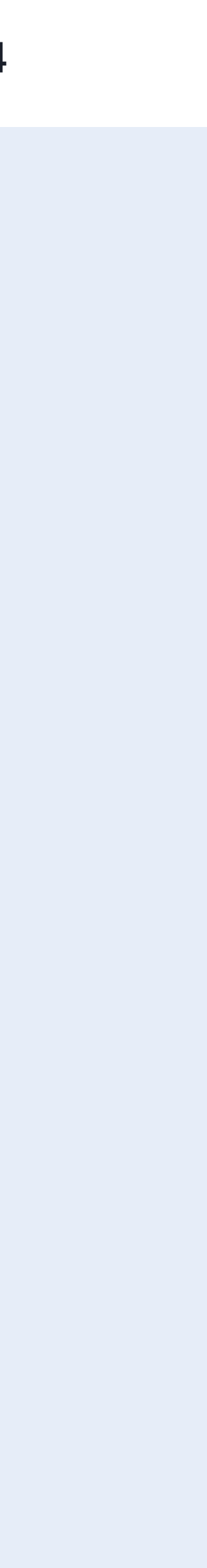

### Что, где, когда?

#### До показа рекламы. В интерфейсе Adfox

- о Оконечном рекламодателе
- о Орекламных креативах
- о Оконтрагенте конечного рекламодателя
- о Одоговоре между конечным рекламодателем и его контрагентом

по созданным рекламным кампаниям и до показа по всем новым

Кейс N°3,4

### до 01.09

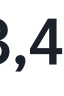

В разделе «Маркировка» создайте двух контрагентов в зависимости от их ролей

| Рекламная с           | еть                                                                                         | ⑦ Ø <mark>≓</mark> 99     | testagency | Созда                                                         |
|-----------------------|---------------------------------------------------------------------------------------------|---------------------------|------------|---------------------------------------------------------------|
| Дашборд               | Рекламные кампании Пользователи Сайты Лог Настройки Монетизация Отчёты География Маркировка |                           |            | Тип контра                                                    |
|                       |                                                                                             |                           |            | Физическое                                                    |
| Уведомления           | Контрагенты Договоры                                                                        |                           |            | Роль контрагент                                               |
| Реклама на сайтах     |                                                                                             |                           |            | Заказчик и испо                                               |
| Реклама в приложениях | Поиск по названию и ID Q Роль V Тип V                                                       |                           | Создать    | <b>ОКСМ</b><br>Код страны регистр                             |
| Статистика            | ІД для ОРД ↓↑ Имя / название ↓↑ Тип Страна регистрации Роль                                 | Договор                   |            | 643 - Россия                                                  |
| Дополнительно         | Всего: 0 Показывать строк 10 ~                                                              |                           |            |                                                               |
| Adfox                 |                                                                                             |                           |            | ΦΝΟ                                                           |
|                       |                                                                                             |                           |            | Введите ФИО                                                   |
| астроики              |                                                                                             |                           |            | Телефон (необязате                                            |
|                       |                                                                                             |                           |            | +7 XXX XXX XX XX                                              |
|                       |                                                                                             |                           |            | <ul> <li>Является реклам</li> <li>Является операто</li> </ul> |
|                       |                                                                                             |                           |            | Создать                                                       |
| Свернуть              | © 2006—2022 ООО «Яндекс» English 🖪 Канал в Telegram Правила участия                         | я Обратная связь Вакансии | Окомпании  |                                                               |

#### Кейс №3,4

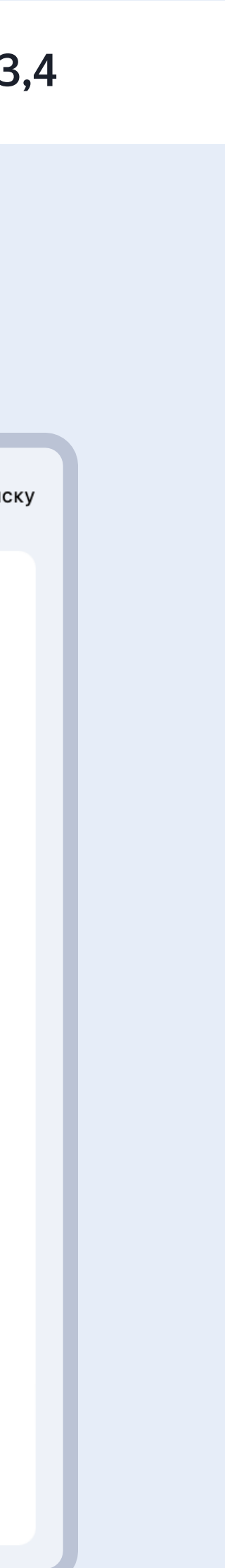

#### До показа. В интерфейсе Adfox В разделе «Маркировка» создайте договор, указав стороны, между которыми он заключен

| 🔊 🍕 Рекламная се        | ⑦ Ø <sup>₹99</sup> testagency                                                                         | Создание договора Назад                                       |
|-------------------------|----------------------------------------------------------------------------------------------------|---------------------------------------------------------------|
| Дашборд                 | Рекламные кампании Пользователи Сайты Лог Настройки Монетизация Отчёты География Маркировка           | Тип договора<br>Договор                                       |
| 🖞 Уведомления           | Контрагенты Договоры                                                                                  | Идентификатор контрагента-заказчика в ОРД                     |
| 🗋 Реклама на сайтах     |                                                                                                    | Идентификатор контрагента-исполнителя в ОРД                   |
| . Реклама в приложениях | Создать                                                                                               | Сведения о предмете договора<br>Остальное                     |
| ]) Статистика           | ID для ОРД ↓↑ Номер договора ↓↑ Тип договора ↓↑ Заказчик Исполнитель                                  | Номер договора/дополнительного соглашения<br>(необязательно)  |
| Э Дополнительно         | Всего: 0 Показывать строк 10 ~                                                                        | Введите номер<br>Дата договора/дополнительного соглашения     |
| ) Adfox                 |                                                                                                    | 08/20/2022                                                    |
| Настройки               |                                                                                                    | Введите сумму                                                 |
|                         |                                                                                                    | Описание действий посредника-представителя<br>(необязательно) |
|                         |                                                                                                    | Остальное На исполнителе лежит обязанность регистрировать и   |
|                         |                                                                                                    | Создать Отмена                                                |
| Свернуть                | © 2006—2022 ООО «Яндекс» English 🖪 Канал в Telegram Правила участия Обратная связь Вакансии Окомпании |                                                               |

#### Кейс №3,4

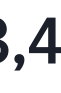

При создании рекламной кампании в пункте «Порядок маркировки рекламы» выберите «Передавать данные о креативах в ЕРИР», указав договор и тип кампании

| Adfox [                       | Кампании, баннеры, іd, площадки, отчеты                                                     | Общие ограничения            |                                                                                        |
|-------------------------------|---------------------------------------------------------------------------------------------|------------------------------|----------------------------------------------------------------------------------------|
| <br>Дашборд                   | Рекламные кампании Пользователи Сайты Лог Настройки Монетизация Отчёты География Маркировка | Скорость открутки показов    | максимальная                                                                           |
| <br>() Уведомления            | Компании                                                                                    | Показы всего, сутки, час     | Всего Сутки Час                                                                        |
| 🛄 Реклама на сайтах           |                                                                                             | Скорость открутки переходов  | максимальная                                                                           |
| . Реклама в приложениях       | Поиск и фильтрация                                                                          | Переходы всего, сутки, час   | Всего Сутки Час                                                                        |
| 🕕 Статистика                  | Поиск по названию, ID                                                                       | Дата, время начала *         | 17.08.22 , 00 ♦ : 00 ♦                                                                 |
| Дополнительно                 | Период с                                                                                    | Дата, время окончания        | , 23 ♦ : 59 ♦                                                                          |
| থি Adfox                      | Рекламодатель все                                                                           | Маркировка рекламы           |                                                                                        |
| 🗱 Настройки                   | Тип баннера все                                                                             | Порядок маркировки рекламы * | Передавать данные о креативах в ЕРИР                                                   |
|                               | Статус кампании 🖌 Активна 🖌 Приостановлена 🔲 Завершена                                      |                              | Выбирая эту опцию, я соглашаюсь с <u>Условиями предоставления информации о рекламе</u> |
|                               | Дополнительные параметры 🗸                                                                  | Поговор *                    | уполномоченному органу в соответствии с Федеральным законом от 02.07.2021 г. № 347-Ф   |
|                               | Найти                                                                                       | договор                      | Создать договор                                                                        |
|                               | ID Название Баннеры СРМ Р Вил кампании Статис                                               | Тип кампании *               | СРМ                                                                                    |
|                               | Рекламодатель Не найдено                                                                    | ОКВЭД                        |                                                                                        |
|                               | + Добавить - Копировать существующую Настроить столбцы                                      |                              |                                                                                        |
|                               |                                                                                             | Изменить                     |                                                                                        |
| <ul> <li>Свернуть</li> </ul>  |                                                                                             |                              |                                                                                        |
| Правила участия Помощь Обратн | ая связь                                                                                    |                              |                                                                                        |

#### Кейс N°3,4

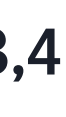

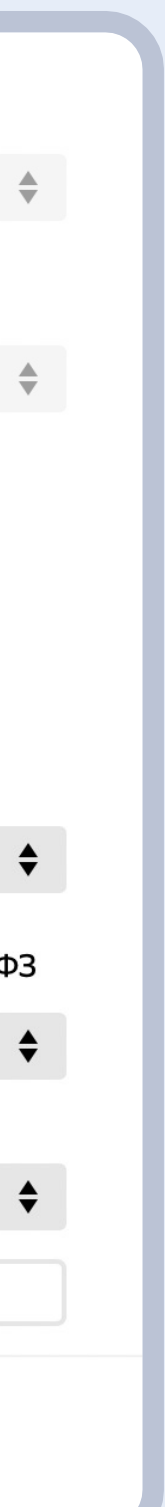

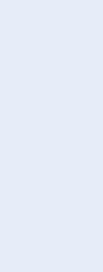

При создании каждого баннера заполните поля в разделе «Маркировка рекламы» и «Маркировка рекламы: данные о креативе»

| Рекламные кампании Пользов                                   | атели Сайты Лог  | Настройки      | Монетизация | Отчёты Ге  | еография   | Маркировка     |         |
|--------------------------------------------------------------|------------------|----------------|-------------|------------|------------|----------------|---------|
| Кампания<br>Кампании > РК<br>РК<br>Сводная информация Параме | гры Размещение   | Таргетирование | Баннеры     | Файлы Отчё | ты Наце    | ливание        |         |
| Поиск <>                                                     |                  |                |             |            |            |                |         |
| Поиск по названию, ID                                        |                  |                |             |            |            |                |         |
| Период                                                       | с                | по             |             |            |            |                |         |
| Тип баннера                                                  | все              |                |             |            |            | \$             |         |
| Шаблон                                                       | все              |                |             |            |            | *              |         |
| Статус баннера                                               | 🖌 Активен 🛛 🗸 Пј | оиостановлен   | Завершён    |            |            |                |         |
| Найти                                                        |                  |                |             |            |            |                |         |
| ID Название / Тиг                                            | 1                | Статус / При   | юритет      |            | Пок        | азы / Переходы | I / CTR |
|                                                              |                  |                |             | F          | Іе найдено |                |         |
| + Добавить + Копирова                                        | ать существующие |                |             |            |            |                |         |

| Тип маркировки *           | Передавать данные о креативах в ЕРИР                                                                                                    |                                       |
|----------------------------|----------------------------------------------------------------------------------------------------|---------------------------------------|
|                            |                                                                                                    | \$                                    |
|                            | Выбирая эту опцию, я соглашаюсь с <u>Условиями предоставления информации о рекламе</u><br><u>уполномоченному органу</u> в соответствии с Федеральным законом от 02.07.2021 г. № 347- | ФЗ                                    |
| Описание                   |                                                                                                    |                                       |
|                            |                                                                                                    | ным законом от 02.07.2021 г. № 347-ФЗ |
| Тип контента баннера *     | Другое                                                                                                    | \$                                    |
| Целевая ссылка             |                                                                                                    |                                       |
| ОКВЭД *                    |                                                                                                    |                                       |
| Социальная реклама         |                                                                                                    |                                       |
| Маркировка рекламы: данные | е креатива *                                                                                                    |                                       |
| Текстовые данные креатива  | Введите данные                                                                                                    |                                       |
|                            | + Добавить                                                                                                    |                                       |
|                            |                                                                                                    |                                       |
| Ссылка на образец          | %imageURL%                                                                                                    |                                       |
| Описание креатива          | Введите описание                                                                                                    |                                       |
|                            | + Добавить                                                                                                    |                                       |
|                            |                                                                                                    |                                       |
| Добавить                   |                                                                                                    |                                       |

#### Кейс N°3,4

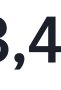

В настройках площадок в разделе «Сайты» заполните поля в разделе «Маркировка»

| Рекламные кампании                      | Пользователи                  | Сайты     | Лог    | Настройки   | Монетизация | Отчёты  | География    | Марк |
|-----------------------------------------|-------------------------------|-----------|--------|-------------|-------------|---------|--------------|------|
| в управлении                            |                               |           |        |             |             |         |              |      |
| Поиск ∨                                 |                               |           |        |             |             |         |              |      |
| Найдено: 3                              |                               |           |        |             |             |         |              |      |
|                                         | Название 🗸                    | Активен ↓ | Владе  | лец сайта ↓ | Категория ↓ | Запросы | кода сегодня | ↓ 3ε |
| 🖽 .lı 🛈                                 | Yandex<br>(Android)           |           | не зад | ан          | не задана   |         | C            | )    |
| <>> <-> <-> <-> <-> <-> <-> <-> <-> <-> | Мой сайт                      | ×         | не зад | ан          | не задана   |         | C            | )    |
| 🖽 .lu ወ                                 | Яндекс — с<br>Алисой<br>(iOS) |           | не зад | ан          | не задана   |         | C            | )    |
| + Добавить                              |                               |           |        |             |             |         |              |      |
|                                         |                               |           |        |             |             |         |              |      |
|                                         |                               |           |        |             |             |         |              |      |
|                                         |                               |           |        |             |             |         |              |      |

| Рекламные кампании Пользоват                                                   | ели Сайты Лог                        | Настройки     | Монетизация | Отчёты | География | Маркировка |
|--------------------------------------------------------------------------------|--------------------------------------|---------------|-------------|--------|-----------|------------|
| Сайт<br>в управлении > Мой сайт<br><b>Мой сайт</b><br>Параметры Код вставки Ра | азделы Отчёты                        |               |             |        |           |            |
| Основные                                                                       |                                      |               |             |        |           |            |
| Владелец сайта                                                                 | Мои саит<br>не задан                 |               |             |        |           | *          |
| Категория<br>Маркировка                                                        | не задана                            |               |             |        |           | *          |
| Название<br>Ссылка                                                             | Название сайта дл<br>www.example.com | ія маркировки |             |        |           |            |
| Тип площадки                                                                   | Сайт                                 |               |             |        |           | ŧ          |
| Контрагент                                                                     | ООО Площадка                         |               |             |        |           | \$         |

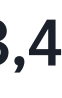

### Что, где, когда?

#### Рекламная кампания

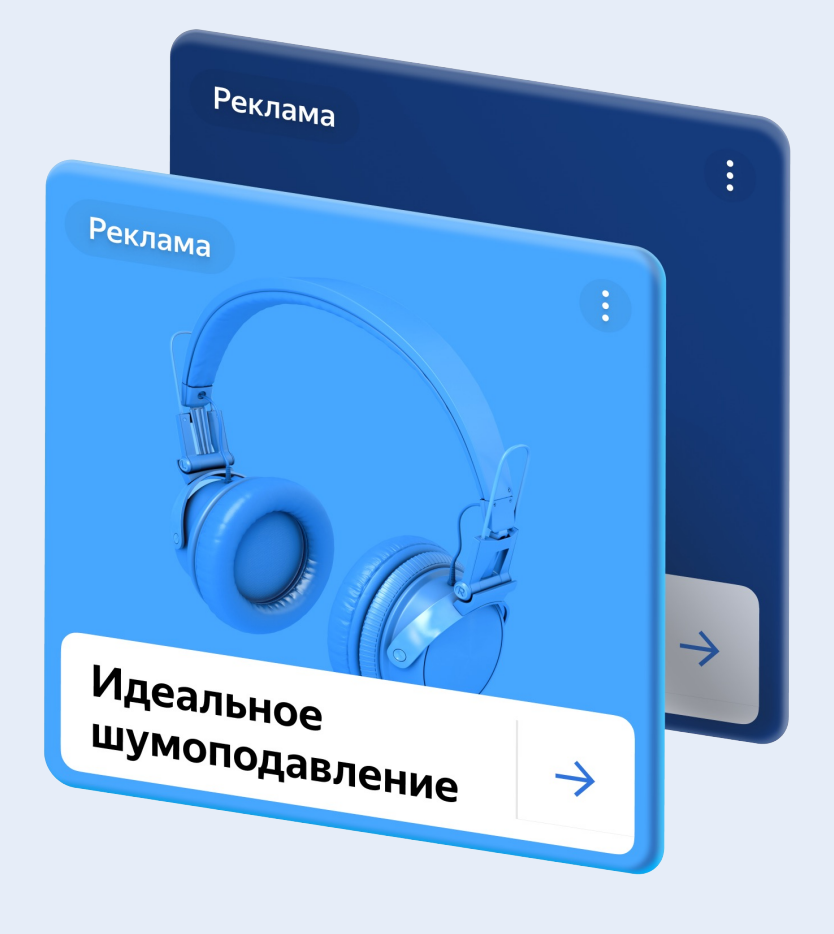

#### После показа рекламы. В партнёрском кабинете

- о Обо всех участниках цепочки (включая посредников)
- о Одоговоре и актах с вашими клиентами
- о Одоговоре между конечным рекламодателем и его контрагентом
- о Окреативах, договоре, актах с рекламной системой

Кейс N°3,4

### до 30-го

числа месяца, следующего за отчётным

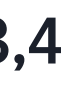

### После показа. В партнёрском кабинете

Пройдите по пригласительной ссылке из письма и авторизуйтесь под главным логином

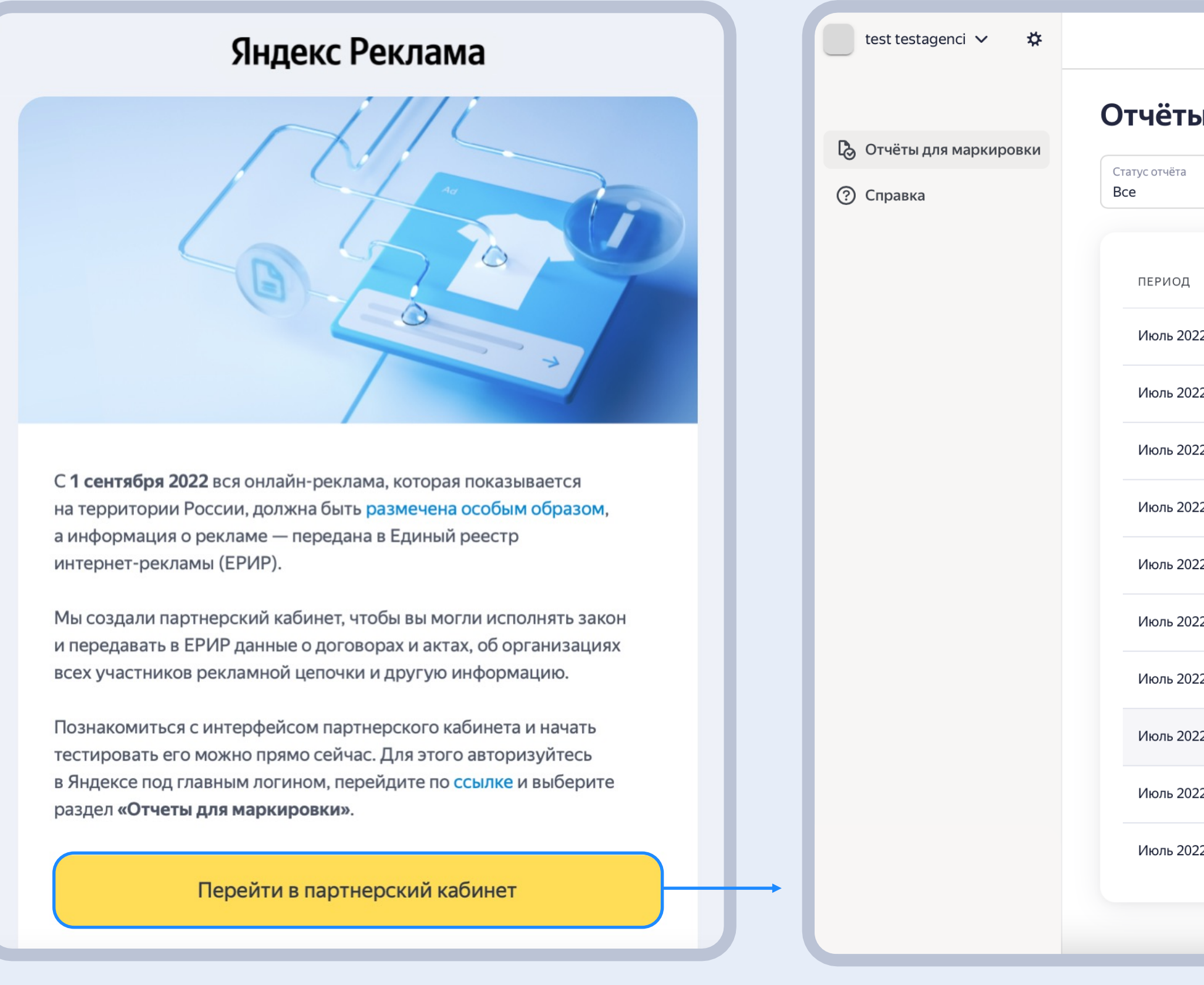

#### Кейс N°3,4

|       |                            |     |                            |                 |                              |         |          |               | testagency             |
|-------|----------------------------|-----|----------------------------|-----------------|------------------------------|---------|----------|---------------|------------------------|
| ы для | а маркировки               |     |                            |                 |                              |         |          |               | Пригласить контрагента |
| ~     | Период<br>Пользовательский | ~   | Период от<br>🛅 Выберите да | ату             | Период до<br>🛅 Выберите дату |         |          |               | 👌 Добавить отчёт       |
|       | ςτατύς οτηέτα              | тип | ΙΟΤΥΕΤΑ                    | заполняющая с   | сторона                      | клиенты | КАМПАНИИ | ДАТА ОТПРАВКИ |                        |
| 2     | Черновик                   | 9   | Директ                     | Агентство       |                              | 5       | 7        | 17.08.2022    | :                      |
| 2     | Черновик                   | R   | Другое                     | Агентство       |                              | 1       | 0        | 15.08.2022    | :                      |
| 2     | Черновик                   |     | Другое                     | Рекламная площа | адка                         | 0       | 0        | _             | :                      |
| 2     | Черновик                   | R   | Другое                     | Конечный реклам | модатель                     | 0       | 0        | _             | :                      |
| 2     | Черновик                   | P   | Другое                     | Агентство       |                              | 1       | 0        | 17.08.2022    | :                      |
| 2     | Черновик                   | P   | Другое                     | Агентство       |                              | 1       | 0        | _             | :                      |
| 2     | Отправлен                  |     | Другое                     | Агентство       |                              | 2       | 0        | 17.08.2022    | :                      |
| 2     | Черновик                   |     | Другое                     | Агентство       |                              | 0       | 0        | _             | :                      |
| 2     | Черновик                   |     | Другое                     | Рекламная площа | адка                         | 0       | 0        | _             | :                      |
| 2     | Черновик                   |     | Другое                     | Рекламная площа | адка                         | 0       | 0        | _             | :                      |
|       |                            |     |                            |                 |                              |         |          |               |                        |

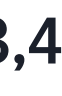

### После показа. В партнёрском кабинете

Перейдите в настройки, чтобы выдать доступ к партнёрскому кабинету

| test testagenci 🗸 🌾                                        |                                                  |                      |                       |                            | testagency   | Выдать доступ 🛛 🗡                      |
|------------------------------------------------------------|--------------------------------------------------|----------------------|-----------------------|----------------------------|--------------|----------------------------------------|
| <ul> <li>Отчёты для маркировки</li> <li>Оправка</li> </ul> | Пользователи и доступы<br>Пользователь или email |                      |                       | Р Вы                       | ідать доступ | Пользователь<br>Anna (furiousf)        |
|                                                            | ПОЛЬЗОВАТЕЛЬ                                     | ΠΟΥΤΑ                | РОЛЬ                  | доступ                     |              | Anna<br>a.potopalskaya@gmail.com       |
|                                                            | Рекламное Агентство (testagency) Вы              | testagency@yandex.ru | Главный представитель | Отчёты для маркировки Роли |              | Роль                                   |
|                                                            | Dредставитель-тимлид со счетами (teamlead-1)     | teamlead-1@yandex.ru | Отчёты для маркировки | Отчёты для маркировки      | :            | Администратор<br>Отчёты для маркировки |
|                                                            |                                                  |                      |                       |                            |              | Роли                                   |
|                                                            |                                                  |                      |                       |                            |              |                                        |
|                                                            |                                                  |                      |                       |                            |              |                                        |
|                                                            |                                                  |                      |                       |                            |              | Отмена Сохранить                       |
|                                                            |                                                  |                      |                       |                            |              |                                        |
|                                                            | © 2022 ООО «Яндекс» Обратная связь               |                      |                       |                            |              |                                        |

Кейс №3,4

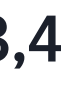

### После показа. В партнёрском кабинете

Перейдите в раздел «Отчёты для маркировки», чтобы экспортировать .xlsx отчёт для заполнения

|                                  | Отчёты д             | цля маркировкі                                                              | 4          |                     |         |          | Пригл         | асить контра |
|----------------------------------|----------------------|-----------------------------------------------------------------------------|------------|---------------------|---------|----------|---------------|--------------|
| Отчёты для маркировки<br>Справка | Статус отчёта<br>Все | Статус отчёта<br>Все Период Период от Период от Выберите дату Выберите дату |            | дату                |         | Съ да    | обавить отчё  |              |
|                                  | ПЕРИОД               | статус отчёта                                                               | тип отчета | заполняющая сторона | КЛИЕНТЫ | КАМПАНИИ | ДАТА ОТПРАВКИ |              |
|                                  | Июль 2022            | Черновик                                                                    | 🧭 Директ   | Агентство           | 5       | 7        | 17.08.2022    | :            |
|                                  | Июль 2022            | Черновик                                                                    | 🤕 Другое   | Агентство           | 1       | 0        | 15.08.2022    | :            |
|                                  |                      |                                                                             |            |                     |         |          |               |              |
|                                  |                      |                                                                             |            |                     |         |          |               |              |
|                                  |                      |                                                                             |            |                     |         |          |               |              |
|                                  |                      |                                                                             |            |                     |         |          |               |              |
|                                  |                      |                                                                             |            |                     |         |          |               |              |
|                                  |                      |                                                                             |            |                     |         |          |               |              |
|                                  |                      |                                                                             |            |                     |         |          |               |              |
|                                  |                      |                                                                             |            |                     |         |          |               |              |

Кейс N°3,4

| Ъ Отчёты для маркировки |                  |             |                |  |                    |                        |   |
|-------------------------|------------------|-------------|----------------|--|--------------------|------------------------|---|
| ⑦ Справка               | Отчёт Истори     | я изменений |                |  |                    |                        |   |
|                         | Q ID или логин к | клиента     | Клиенты<br>Все |  | <u>↑</u> Импортиро | овать 👱 Экспортировать | B |
|                         |                  |             |                |  |                    |                        |   |
|                         |                  |             |                |  |                    |                        |   |
|                         |                  |             |                |  |                    |                        |   |
|                         |                  |             |                |  |                    |                        |   |
|                         |                  |             |                |  |                    |                        |   |
|                         |                  |             |                |  |                    |                        |   |
|                         |                  |             |                |  |                    |                        |   |

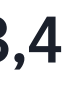

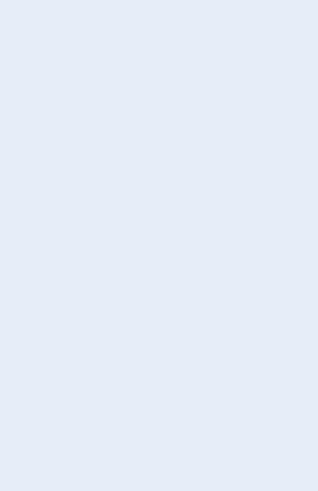

Пригласите контрагента, чтобы выдать доступ агентству

| test testagenci 🗸 🏼 🌣   |                      |                                                      |                                               |                 |                              |            |                  | testagenc          |
|-------------------------|----------------------|------------------------------------------------------|-----------------------------------------------|-----------------|------------------------------|------------|------------------|--------------------|
| 💪 Отчёты для маркировки | Отчёты дл            | ія маркировки                                        |                                               |                 |                              |            |                  | Пригласить контраг |
| ⑦ Справка               | Статус отчёта<br>Все | <ul> <li>Период</li> <li>Пользовательский</li> </ul> | <ul> <li>Период от</li> <li>Выбери</li> </ul> | ите дату        | Период до<br>🛅 Выберите дату |            |                  | 及 Добавить отчё    |
|                         | период               | статус отчёта                                        | ТИП ОТЧЕТА                                    | заполняющая с   | торона кли                   | енты кампа | ании дата отправ | ки                 |
|                         | Июль 2022            | Черновик                                             | <b>9</b> Директ                               | Агентство       | 5                            | 7          | 17.08.2022       | ÷                  |
|                         | Июль 2022            | Черновик                                             | 🤕 Другое                                      | Агентство       | 1                            | 0          | 15.08.2022       | :                  |
|                         | Июль 2022            | Черновик                                             | 🤕 Другое                                      | Рекламная площа | адка О                       | 0          | _                | :                  |
|                         | Июль 2022            | Черновик                                             | 🤕 Другое                                      | Конечный реклам | иодатель 0                   | 0          | _                | :                  |
|                         | Июль 2022            | Черновик                                             | 🤕 Другое                                      | Агентство       | 1                            | 0          | 17.08.2022       | ÷                  |
|                         | Июль 2022            | Черновик                                             | 🤕 Другое                                      | Агентство       | 1                            | 0          | _                | :                  |
|                         | Июль 2022            | Отправлен                                            | 🤕 Другое                                      | Агентство       | 2                            | 0          | 17.08.2022       | :                  |
|                         | Июль 2022            | Черновик                                             | 🤕 Другое                                      | Агентство       | 0                            | 0          | _                | ÷                  |
|                         | Июль 2022            | Черновик                                             | 🤕 Другое                                      | Рекламная площа | адка О                       | 0          | _                | :                  |
|                         | Июль 2022            | Черновик                                             | 🤕 Другое                                      | Рекламная площа | адка О                       | 0          | -                | ÷                  |
|                         |                      |                                                      |                                               |                 |                              |            |                  |                    |

#### Кейс №4

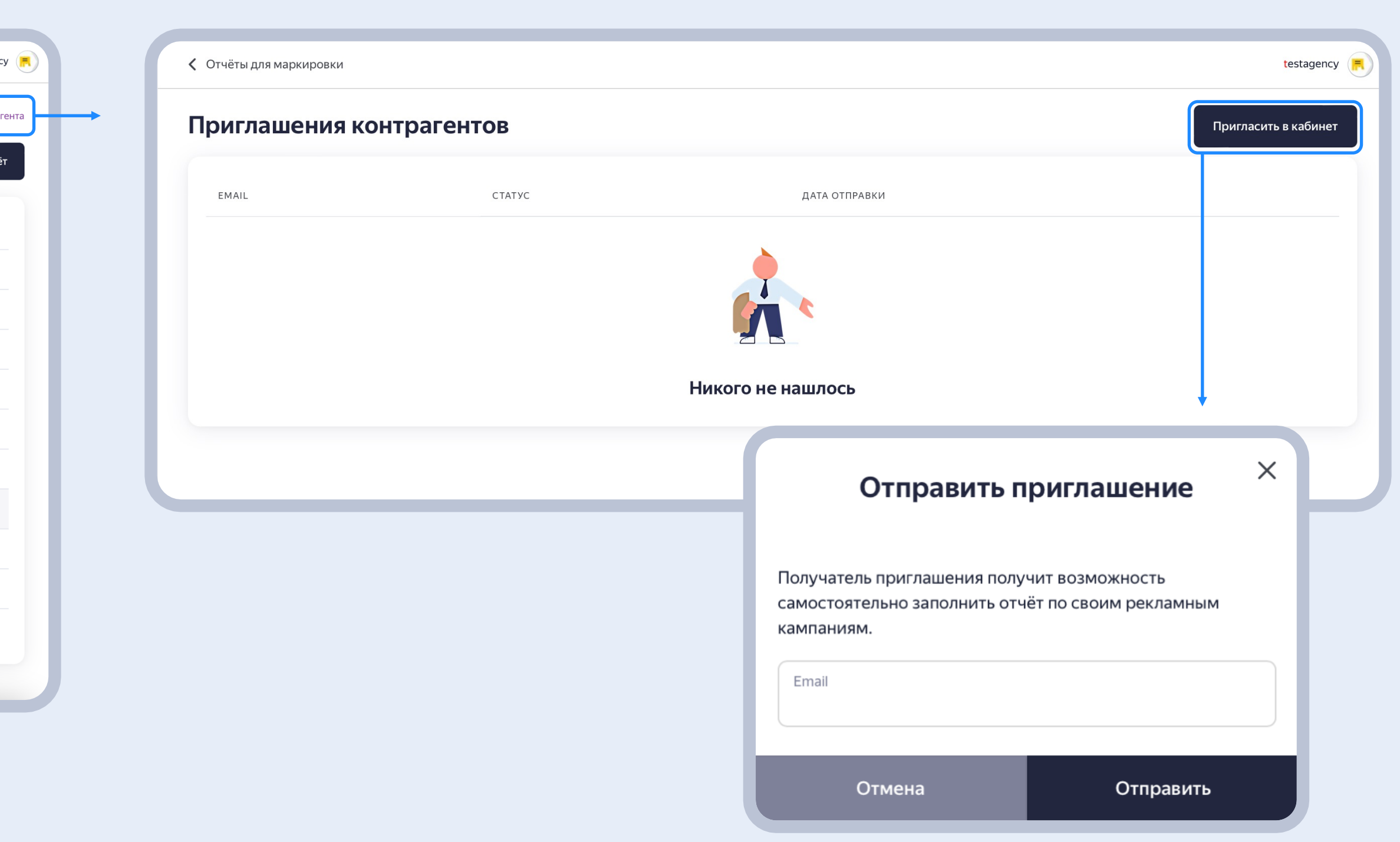

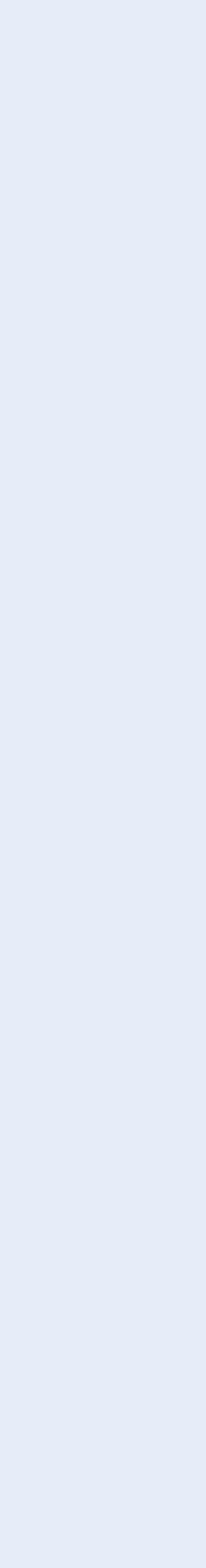

### Процесс заполнения .xlsx

| A B C                    | D E                                | F G H I                 | J K                       | L                 | м             | N                | 0             | Р                      | Q R                    | S T                      | U V            | w                    | Y             | z                | AA                     | AB                       | AC                       | AD AE                       | AF AG AH             | AI      | AJ AK AL          | AM AN                        | AO AF             | NP AQ A                  | AR AS             | 5 AT                         | U AV               | AW AX                 | AY AZ                | BA                  | BB                | BC          | BD                                             | BE BF                   | BG BH E                | BI BJ        |
|--------------------------|------------------------------------|-------------------------|---------------------------|-------------------|---------------|------------------|---------------|------------------------|------------------------|--------------------------|----------------|----------------------|---------------|------------------|------------------------|--------------------------|--------------------------|-----------------------------|----------------------|---------|-------------------|------------------------------|-------------------|--------------------------|-------------------|------------------------------|--------------------|-----------------------|----------------------|---------------------|-------------------|-------------|------------------------------------------------|-------------------------|------------------------|--------------|
| Логин/Кампания           |                                    | Я - Рекламная площадка  |                           |                   |               |                  |               |                        |                        |                          | Мой контрагент |                      |               |                  |                        | Договор ме<br>и контраге | иежду площадкой<br>ентом |                             |                      |         |                   | Контрагент ко<br>рекламодате | онечного<br>нля   |                          |                   |                              | Конечнь<br>реклами | ый<br>одатель         |                      |                     |                   |             | Договор между конечным<br>рекламодателем и его |                         |                        |              |
| 1                        |                                    |                         |                           |                   |               |                  |               |                        |                        |                          |                |                      |               |                  |                        |                          |                          |                             |                      |         |                   |                              |                   |                          |                   |                              |                    |                       |                      |                     |                   |             | исполнителем                                   |                         |                        |              |
| ClientID Login Рекламная | Идентификатор На исполнителе лежит | ИНН Тип Является Являет | я ОПФ и полное Абонентски | Номер Регис       | страционный Н | юмер             | Кодстраны С   | ведения об ИС и Тиг    | п Площадка Наз         | вание URL                | ИНН Тип        | ОПФ и полное Абонен  | тский Номер   | Регистрационный  | Номер Кодо             | траны Номер дого         | говора Т                 | Гип Описание Свед           | ения о Дата Цена     | Признак | Акт Сумма Признак | Иой ИНН Типорг               | ганизации ОПФ и п | толное Абонентский Номер | Регистрац         | ционный Номер Кодст          | аны ИНН            | Тип ОПФ и пол         | юе Абонентский Номер | Регистрационный     | Номер             | Кодстраны   | Номер договора                                 | Тип Описание            | Сведения о Дата Цена   | а Призна     |
| кампания                 | креатива обязанность               | организации ОРС РР      | наименование номер        | электронного номе | рлибоего н    | алогоплательщика | регистрации ( | или) программе для пло | ощадки принадлежит саи | та (олога), площадки или | и организации  | и наименование номер | электронног   | о номер либо его | налогоплательщика реги | страции                  | д                        | оговора осуществляемых пред | мете договора догово | ра сндс | (сндс) сндс       | контрагент                   | наименс           | ование номер электр      | онного номер лиос | юего налогоплательщика регис | рации              | организации наименова | ние номер электрон   | ного номер либо его | налогоплательщика | регистрации |                                                | договора осуществляемых | предмете договора дого | звора "с ндс |
|                          | регистрироватьи                    |                         | мооильного                | средства анало    | я л           | иоо его аналог в | юрлицав з     | ым, которые            | контрагенту? при       | ложения приложения в     | в              | мооиль               | ного средства | аналог           | лисо его аналог в юрл  | нца в                    |                          | посредником- дого           | вора                 |         |                   | авляется                     |                   | мосильного средст        | ва аналог         | лиовего аналог в юрли        | I B                |                       | мобильного средства  | аналог              | лиссего аналог    | юрлица в    |                                                | посредником-            | договора               |              |
|                          | репортитькреативы                  |                         | Телефона                  | платежа           | с<br>п        | егистрации       | с ОКСМ и      | спользуются ОРС        | 000                    | обы                      |                | Τελιέφο              | на платежа    |                  | странерегистрации соог | СМ                       |                          | представителем              |                      |         |                   | COncernaim                   |                   | телефона платея          | ka -              | с ОКС                        | СТВИИ              |                       | телефона платежа     |                     | регистрации       | с ОКСМ      |                                                | представителем          |                        |              |
|                          |                                    |                         |                           |                   | P             | er ne ipagnin    | л             | ля организации         | ало                    | есации                   |                |                      |               |                  | c on                   |                          |                          | денствии                    |                      |         |                   |                              |                   |                          |                   | c okc                        |                    |                       |                      |                     | регистриции       | concin      |                                                | Actic Internet          |                        |              |
|                          |                                    |                         |                           |                   |               |                  | p             | аспространения в       |                        |                          |                |                      |               |                  |                        |                          |                          |                             |                      |         |                   |                              |                   |                          |                   |                              |                    |                       |                      |                     |                   |             |                                                |                         |                        |              |
|                          |                                    |                         |                           |                   |               |                  | c             | ети «Интернет»         |                        |                          |                |                      |               |                  |                        |                          |                          |                             |                      |         |                   |                              |                   |                          |                   |                              |                    |                       |                      |                     |                   |             |                                                |                         |                        |              |
| 2                        |                                    |                         |                           |                   |               |                  | p             | екламы (`rsUrl`)       |                        |                          |                |                      |               |                  |                        |                          |                          |                             |                      |         |                   |                              |                   |                          |                   |                              |                    |                       |                      |                     |                   |             |                                                |                         |                        |              |
| 2                        |                                    |                         |                           |                   |               |                  |               |                        |                        |                          |                |                      |               |                  |                        |                          |                          |                             |                      |         |                   |                              |                   |                          |                   |                              |                    |                       |                      |                     |                   |             |                                                |                         |                        |              |
| 4                        |                                    |                         |                           |                   |               |                  |               |                        |                        |                          |                |                      |               |                  |                        |                          |                          |                             |                      |         |                   |                              |                   |                          |                   |                              |                    |                       |                      |                     |                   |             |                                                |                         |                        |              |
| 5                        |                                    |                         |                           |                   |               |                  |               |                        |                        |                          |                |                      |               |                  |                        |                          |                          |                             |                      |         |                   |                              |                   |                          |                   |                              |                    |                       |                      |                     |                   |             |                                                |                         |                        |              |
| 6                        |                                    |                         |                           |                   |               |                  |               |                        |                        |                          |                |                      |               |                  |                        |                          |                          |                             |                      |         |                   |                              |                   |                          |                   |                              |                    |                       |                      |                     |                   |             |                                                |                         |                        |              |
| 7                        |                                    |                         |                           |                   |               |                  |               |                        |                        |                          |                |                      |               |                  |                        |                          |                          |                             |                      |         |                   |                              |                   |                          |                   |                              |                    |                       |                      |                     |                   |             |                                                |                         |                        |              |
| 8                        |                                    |                         |                           |                   |               |                  |               |                        |                        |                          |                |                      |               |                  |                        |                          |                          |                             |                      |         |                   |                              |                   |                          |                   |                              |                    |                       |                      |                     |                   |             |                                                |                         |                        |              |
| 9                        |                                    |                         |                           |                   |               |                  |               |                        |                        |                          |                |                      |               |                  |                        |                          |                          |                             |                      |         |                   |                              |                   |                          |                   |                              |                    |                       |                      |                     |                   |             |                                                |                         |                        |              |
| 10                       |                                    |                         |                           |                   |               |                  |               |                        |                        |                          |                |                      |               |                  |                        |                          |                          |                             |                      |         |                   |                              |                   |                          |                   |                              |                    |                       |                      |                     |                   |             |                                                |                         |                        |              |

Кейс N°3,4

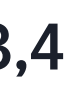

### Информация о логине или кампании и площадке

|                                       | A         | В      | с                     | D                         | E                                                                             | F         | G                  | н                 | 1              | J                            | К                                              | L                                            | М                                           | N                                                                        | о                                                               | Р                                                                                                    |
|---------------------------------------|-----------|--------|-----------------------|---------------------------|-------------------------------------------------------------------------------|-----------|--------------------|-------------------|----------------|------------------------------|------------------------------------------------|----------------------------------------------|---------------------------------------------|--------------------------------------------------------------------------|-----------------------------------------------------------------|----------------------------------------------------------------------------------------------------|
| 1                                     | Логин/Ка  | мпания | 9                     |                           |                                                                               | Я - Рекла | мная площадк       | a                 |                |                              |                                                |                                              |                                             |                                                                          |                                                                 |                                                                                                    |
| 2                                     | Client ID | Login  | Рекламная<br>кампания | Идентификатор<br>креатива | На исполнителе лежит<br>обязанность<br>регистрировать и<br>репортить креативы | ИНН       | Тип<br>организации | Является<br>4 ОРС | Является<br>РР | ОПФ и полное<br>наименование | Абонентский<br>номер<br>мобильного<br>телефона | Номер<br>электронного<br>средства<br>платежа | Регистрационный<br>номер либо его<br>аналог | Номер<br>налогоплательщика<br>либо его аналог в<br>стране<br>регистрации | Код страны<br>регистрации<br>юрлица в<br>соответствии<br>с ОКСМ | Сведения об ИС и<br>(или) программе для<br>ЭВМ, которые<br>предназначены и<br>используются ОРС<br>для организации<br>распространения в<br>сети «Интернет»<br>рекламы (`rsUrl`) |
| 3<br>4<br>5<br>6<br>7<br>8<br>9<br>10 |           |        |                       |                           |                                                                               |           |                    |                   |                |                              |                                                |                                              |                                             |                                                                          |                                                                 |                                                                                                    |

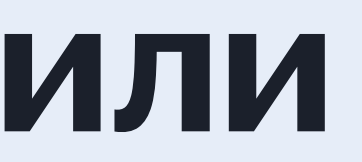

Кейс №3,4

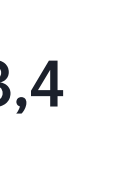

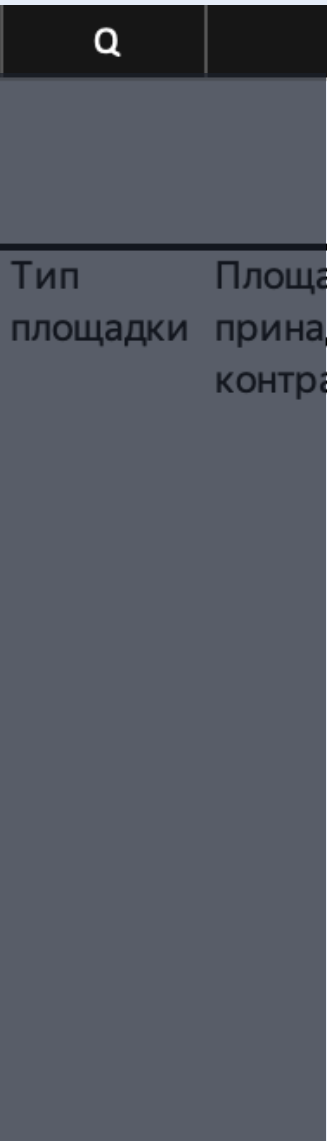

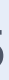

### Информация о рекламной площадке

|                                            | F          | G                  | н               | I              | J                            | К                                              | L                                            | М                                                     | N                                                                        | о                                                               | Р                                                                                                    | Q               | R                                       | S                                                                            | т                                            | U     | V       |
|--------------------------------------------|------------|--------------------|-----------------|----------------|------------------------------|------------------------------------------------|----------------------------------------------|-------------------------------------------------------|--------------------------------------------------------------------------|-----------------------------------------------------------------|----------------------------------------------------------------------------------------------------|-----------------|-----------------------------------------|------------------------------------------------------------------------------|----------------------------------------------|-------|---------|
| 1                                          | Я - Реклам | иная площадка      |                 |                |                              |                                                |                                              |                                                       |                                                                          |                                                                 |                                                                                                    |                 |                                         |                                                                              |                                              | Мой к | онтраге |
| 2<br>3<br>4<br>5<br>6<br>7<br>8<br>9<br>10 | ИНН        | Тип<br>организации | Является<br>OPC | Является<br>PP | ОПФ и полное<br>наименование | Абонентский<br>номер<br>мобильного<br>телефона | Номер<br>электронного<br>средства<br>платежа | Регистрационный<br>номер либо его<br>аналог<br>аналог | Номер<br>налогоплательщика<br>либо его аналог в<br>стране<br>регистрации | Код страны<br>регистрации<br>юрлица в<br>соответствии<br>с ОКСМ | Сведения об ИС и<br>(или) программе для<br>ЭВМ, которые<br>предназначены и<br>используются ОРС<br>для организации<br>распространения в<br>сети «Интернет»<br>рекламы (`rsUrl`) | Тип<br>площадки | Площадка<br>принадлежит<br>контрагенту? | Название<br>сайта (блога),<br>приложения<br>или иные<br>способы<br>адресации | URL<br>площадки или<br>приложения в<br>сторе | ИНН   | организ |

#### Кейс N°3,4

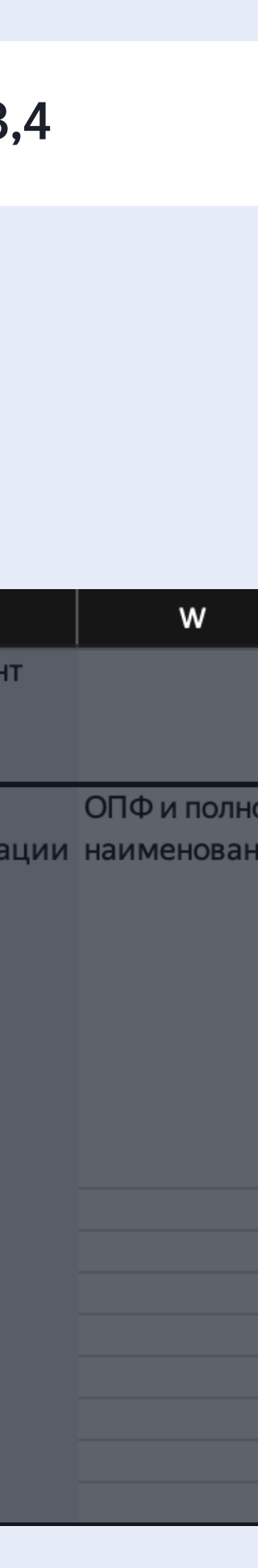

### Информация о контрагенте площадки

| 1                                                                                                    |                                           |                                                                                                    |                                                                          |                                                                |                 | Договор между площадкой<br>и контрагентом |                                                                 |                                                                       |                                             |                                              |                                                |                              | контрагент         | Мой к |
|----------------------------------------------------------------------------------------------------|-------------------------------------------|----------------------------------------------------------------------------------------------------|--------------------------------------------------------------------------|----------------------------------------------------------------|-----------------|-------------------------------------------|-----------------------------------------------------------------|-----------------------------------------------------------------------|---------------------------------------------|----------------------------------------------|------------------------------------------------|------------------------------|--------------------|-------|
| ИНН Тип<br>организации         ОПФ и полное         Абонентский         Номер<br>электронного<br>средства<br>платежа         Регистрационный<br>номер либо его аналог в<br>опаселие         Код страны<br>регистрации<br>крлица в         Номер договора         Тип<br>договора         Описание         Сведен<br>осуществляемых<br>посредником-<br>представителем<br>договора           2 | Сведения о Да<br>предмете дог<br>договора | Описание о<br>осуществляемых л<br>посредником- л<br>редставителем<br>действий и<br>и<br>и<br>и<br>и<br>и<br>и<br>и<br>и<br>и<br>и<br>и<br>и<br>и<br>и<br>и<br>и<br>и<br>и | Описание<br>осуществляемых<br>посредником-<br>представителем<br>действий | п Описани<br>овора осущести<br>посредн<br>представ<br>действий | Тип<br>договора | Номер договора                            | Код страны<br>регистрации<br>юрлица в<br>соответствии<br>с ОКСМ | Номер<br>налогоплательщика<br>либо его аналог в<br>стране регистрации | Регистрационный<br>номер либо его<br>аналог | Номер<br>электронного<br>средства<br>платежа | Абонентский<br>номер<br>мобильного<br>телефона | ОПФ и полное<br>наименование | Тип<br>организации |       |

#### Кейс №3,4

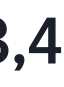

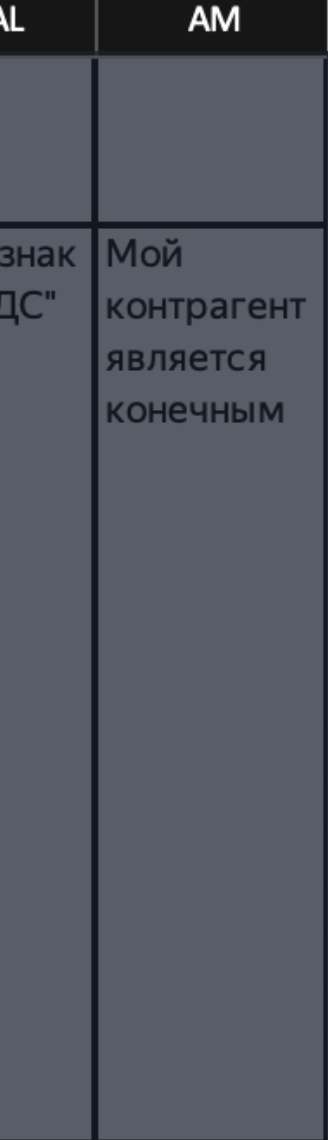

# Информация о договоре и актах между площадкой и контрагентом

|                                       | AC                                        | AD              | AE                                                                       | AF                                 | AG               | AH               | AI                 | AJ  | AK               | AL                 | AM                                        | AN             | AO                            | AP                           | AQ                                             | AR                                           | AS                                          | AT                                                     |
|---------------------------------------|-------------------------------------------|-----------------|--------------------------------------------------------------------------|------------------------------------|------------------|------------------|--------------------|-----|------------------|--------------------|-------------------------------------------|----------------|-------------------------------|------------------------------|------------------------------------------------|----------------------------------------------|---------------------------------------------|--------------------------------------------------------|
| 1                                     | Договор между площадкой<br>и контрагентом |                 |                                                                          |                                    |                  |                  |                    |     |                  | ,                  |                                           | Контр<br>рекла | оагент конечного<br>амодателя |                              |                                                |                                              |                                             |                                                        |
| 2                                     | Номер договора                            | Тип<br>договора | Описание<br>осуществляемых<br>посредником-<br>представителем<br>действий | Сведения о<br>предмете<br>договора | Дата<br>договора | Цена<br>договора | Признак<br>"с НДС" | Акт | Сумма<br>(с НДС) | Признак<br>"с НДС" | Мой<br>контрагент<br>является<br>конечным | ИНН            | Типорганизации                | ОПФ и полное<br>наименование | Абонентский<br>номер<br>мобильного<br>телефона | Номер<br>электронного<br>средства<br>платежа | Регистрационный<br>номер либо его<br>аналог | Номер<br>налогоплател<br>либо его анал<br>стране регис |
| 3<br>4<br>5<br>6<br>7<br>8<br>9<br>10 |                                           |                 |                                                                          |                                    |                  |                  |                    |     |                  |                    |                                           |                |                               |                              |                                                |                                              |                                             |                                                        |

Кейс N°3,4

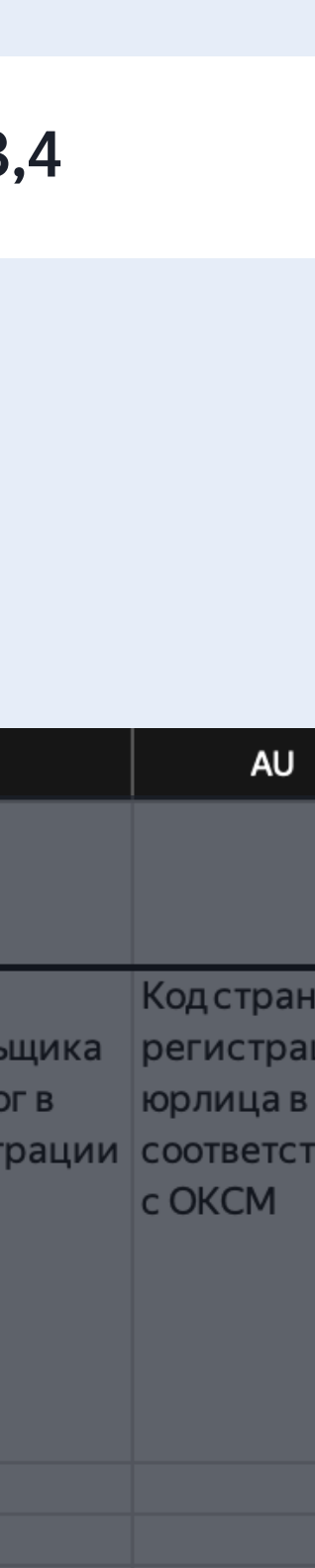

### Пометка о том, является ли контрагент конечным

|                                            | AC                                        | AD              | AE                                                                       | AF                                 | AG               | AH               | AI                     | AJ  | AK               | AL                 | AM                                        | AN             | AO                                                         | AP                                                                                                   | AQ                                                                                                   | AR                                                                                 | AS                                          | AT                                                        |
|--------------------------------------------|-------------------------------------------|-----------------|--------------------------------------------------------------------------|------------------------------------|------------------|------------------|------------------------|-----|------------------|--------------------|-------------------------------------------|----------------|------------------------------------------------------------|----------------------------------------------------------------------------------------------------|----------------------------------------------------------------------------------------------------|------------------------------------------------------------------------------------|---------------------------------------------|-----------------------------------------------------------|
| 1                                          | Договор между площадкой<br>и контрагентом |                 |                                                                          |                                    |                  |                  |                        |     |                  |                    |                                           | Контр<br>рекла | оагент конечного<br>амодателя                              | )                                                                                                    |                                                                                                    |                                                                                    |                                             |                                                           |
| 2<br>3<br>4<br>5<br>6<br>7<br>8<br>9<br>10 | Номер договора                            | Тип<br>договора | Описание<br>осуществляемых<br>посредником-<br>представителем<br>действий | Сведения о<br>предмете<br>договора | Дата<br>договора | Цена<br>договора | Признак<br>"с НДС"<br> | Акт | Сумма<br>(с НДС) | Признак<br>"с НДС" | Мой<br>контрагент<br>является<br>конечным | ИНН            | Типорганизаци<br>Если<br>коне<br>1. Ун<br>2. 3а<br>о<br>(С | и ОПФиполное<br>наименование<br>вашклие<br>чныйрек<br>кажите «д<br>аполните<br>его ИННи<br>Слайд 30) | Абонентский<br>номер<br>мобильного<br>ент явля<br>ламода<br>ламода<br>а» в сто<br>информ<br>и типе о | Номер<br>электронного<br>средства<br>ется<br>телем:<br>олбце АМ<br>ацию<br>рганиза | Регистрационный<br>номер либо его<br>аналог | Номер<br>налогоплатели<br>либо его анало<br>стране регист |
|                                            |                                           |                 |                                                                          |                                    |                  |                  |                        |     |                  |                    |                                           |                |                                                            |                                                                                                    |                                                                                                    |                                                                                    |                                             |                                                           |

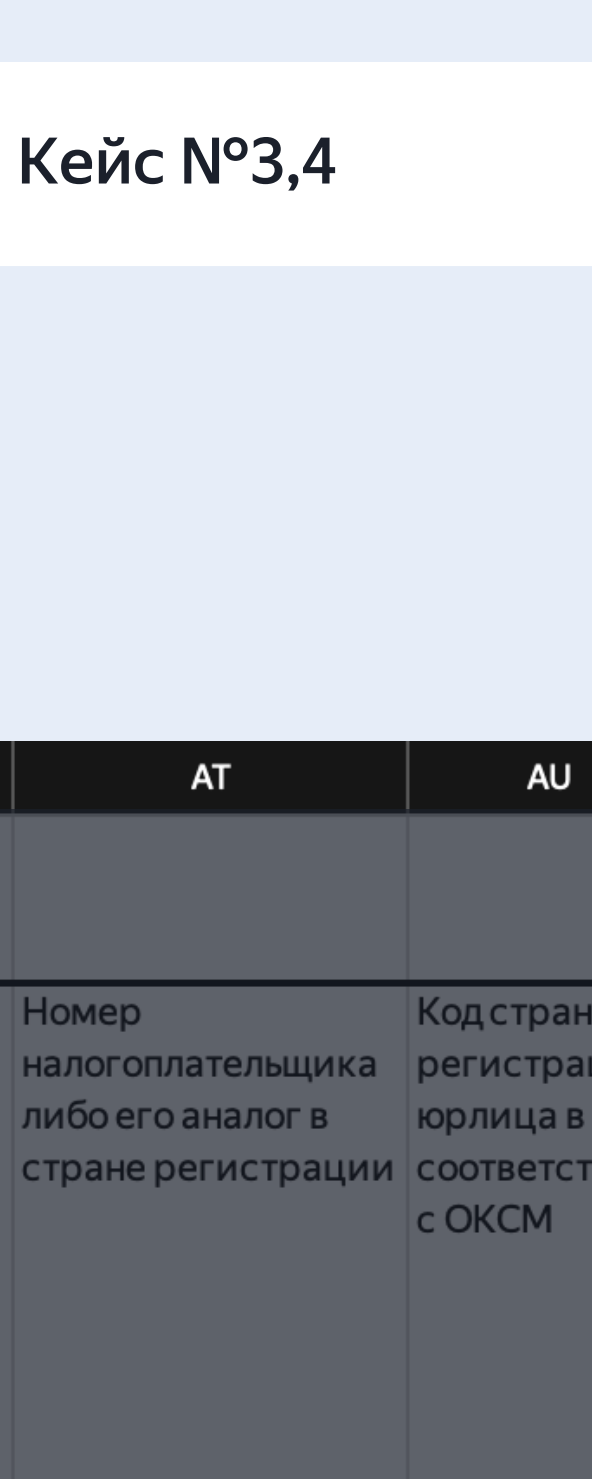

### Информация о контрагенте конечного рекламодателя

|                                       | AN               | AO                          | AP                           | AQ                                             | AR                                           | AS                                          | AT                                                                    | AU                                                              | AV                  | AW          | AX                           | AY                                             | AZ                                           | BA                                          | BB                                                                       |
|---------------------------------------|------------------|-----------------------------|------------------------------|------------------------------------------------|----------------------------------------------|---------------------------------------------|-----------------------------------------------------------------------|-----------------------------------------------------------------|---------------------|-------------|------------------------------|------------------------------------------------|----------------------------------------------|---------------------------------------------|--------------------------------------------------------------------------|
| 1                                     | Контра<br>реклам | агент конечного<br>модателя |                              |                                                |                                              |                                             |                                                                       |                                                                 | Конечныї<br>рекламо | іатель      |                              |                                                |                                              |                                             |                                                                          |
| 2                                     | ИНН 1            | Гип организации             | ОПФ и полное<br>наименование | Абонентский<br>номер<br>мобильного<br>телефона | Номер<br>электронного<br>средства<br>платежа | Регистрационный<br>номер либо его<br>аналог | Номер<br>налогоплательщика<br>либо его аналог в<br>стране регистрации | Код страны<br>регистрации<br>юрлица в<br>соответствии<br>с ОКСМ | ИНН                 | организации | ОПФ и полное<br>наименование | Абонентский<br>номер<br>мобильного<br>телефона | Номер<br>электронного<br>средства<br>платежа | Регистрационный<br>номер либо его<br>аналог | Номер<br>налогоплательщика<br>либо его аналог<br>в стране<br>регистрации |
| 3<br>4<br>5<br>6<br>7<br>8<br>9<br>10 |                  | -                           |                              |                                                |                                              |                                             |                                                                       |                                                                 |                     |             |                              |                                                |                                              |                                             |                                                                          |

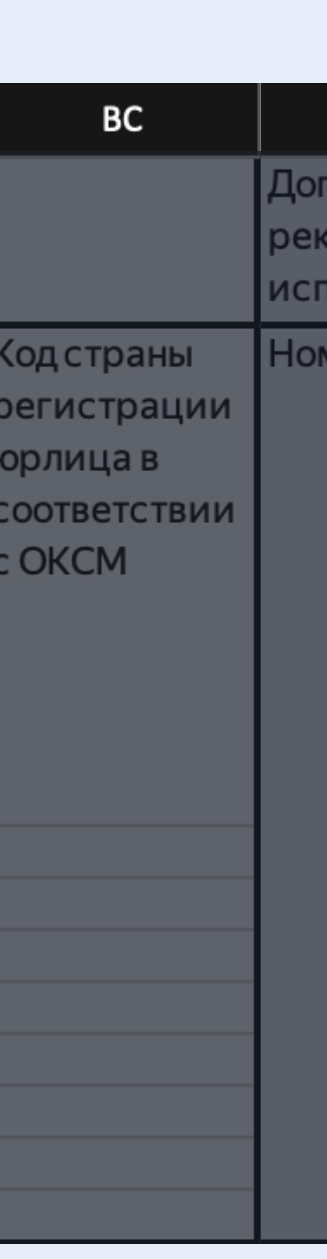

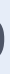

### Информация о конечном рекламодателе

|                                      | AV                   | AW                 | AX                           | AY                                             | AZ                                           | ВА                                          | BB                                                                       | BC                                                              | BD                                                             | BE              | BF                                                                       | BG                                 | ВН               | BI               | BJ                 |
|--------------------------------------|----------------------|--------------------|------------------------------|------------------------------------------------|----------------------------------------------|---------------------------------------------|--------------------------------------------------------------------------|-----------------------------------------------------------------|----------------------------------------------------------------|-----------------|--------------------------------------------------------------------------|------------------------------------|------------------|------------------|--------------------|
| 1                                    | Конечный<br>рекламод | й<br>цатель        |                              |                                                |                                              |                                             |                                                                          |                                                                 | Договор между конечным<br>рекламодателем и его<br>исполнителем |                 |                                                                          |                                    |                  |                  |                    |
| 2<br>3<br>4<br>5<br>6<br>7<br>8<br>9 | ИНН                  | Тип<br>организации | ОПФ и полное<br>наименование | Абонентский<br>номер<br>мобильного<br>телефона | Номер<br>электронного<br>средства<br>платежа | Регистрационный<br>номер либо его<br>аналог | Номер<br>налогоплательщика<br>либо его аналог<br>в стране<br>регистрации | Код страны<br>регистрации<br>юрлица в<br>соответствии<br>с ОКСМ | Номер договора                                                 | Тип<br>договора | Описание<br>осуществляемых<br>посредником-<br>представителем<br>действий | Сведения о<br>предмете<br>договора | Дата<br>договора | цена<br>договора | Признак<br>"с НДС" |
| 10                                   |                      |                    |                              |                                                |                                              |                                             |                                                                          |                                                                 |                                                                |                 |                                                                          |                                    |                  |                  |                    |

Кейс №3,4

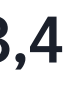

# Информация о договоре с исполнителем конечного рекламодателя

|    | BD                                                             | BE              | BF                                                                       | BG                                 | ВН               | BI               | BJ                 |
|----|----------------------------------------------------------------|-----------------|--------------------------------------------------------------------------|------------------------------------|------------------|------------------|--------------------|
| 1  | Договор между конечным<br>рекламодателем и его<br>исполнителем |                 |                                                                          |                                    |                  |                  |                    |
|    | Номер договора                                                 | Тип<br>договора | Описание<br>осуществляемых<br>посредником-<br>представителем<br>действий | Сведения о<br>предмете<br>договора | Дата<br>договора | Цена<br>договора | Признак<br>"с НДС" |
| 2  |                                                                |                 |                                                                          |                                    |                  |                  |                    |
| 4  |                                                                |                 |                                                                          |                                    |                  |                  |                    |
| 5  |                                                                |                 |                                                                          |                                    |                  |                  |                    |
| 6  |                                                                |                 |                                                                          |                                    |                  |                  |                    |
| 7  |                                                                |                 |                                                                          |                                    |                  |                  |                    |
| 8  |                                                                |                 |                                                                          |                                    |                  |                  |                    |
| 9  |                                                                |                 |                                                                          |                                    |                  |                  |                    |
| 10 |                                                                |                 |                                                                          |                                    |                  |                  |                    |

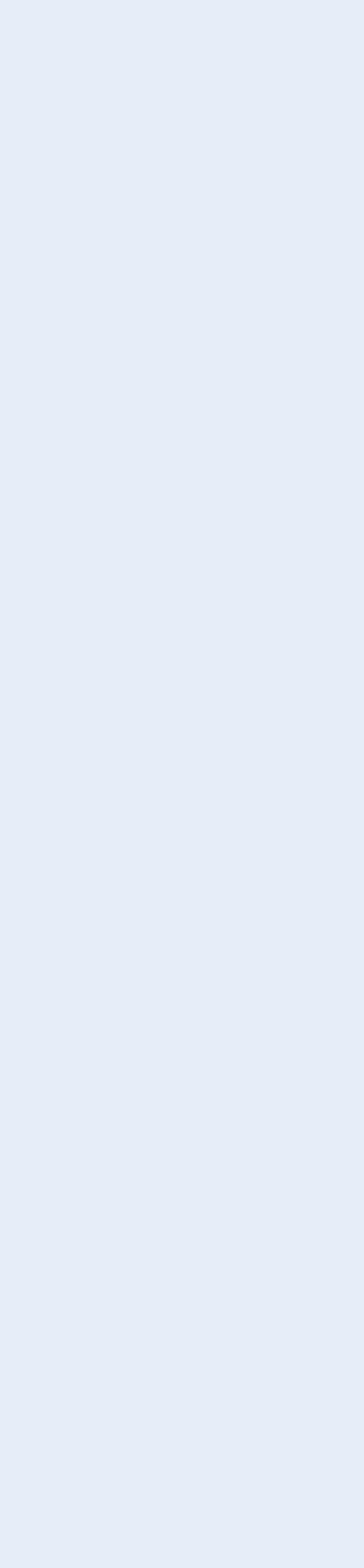

# Импорт .xlsx отчёта в партнёрский кабинет

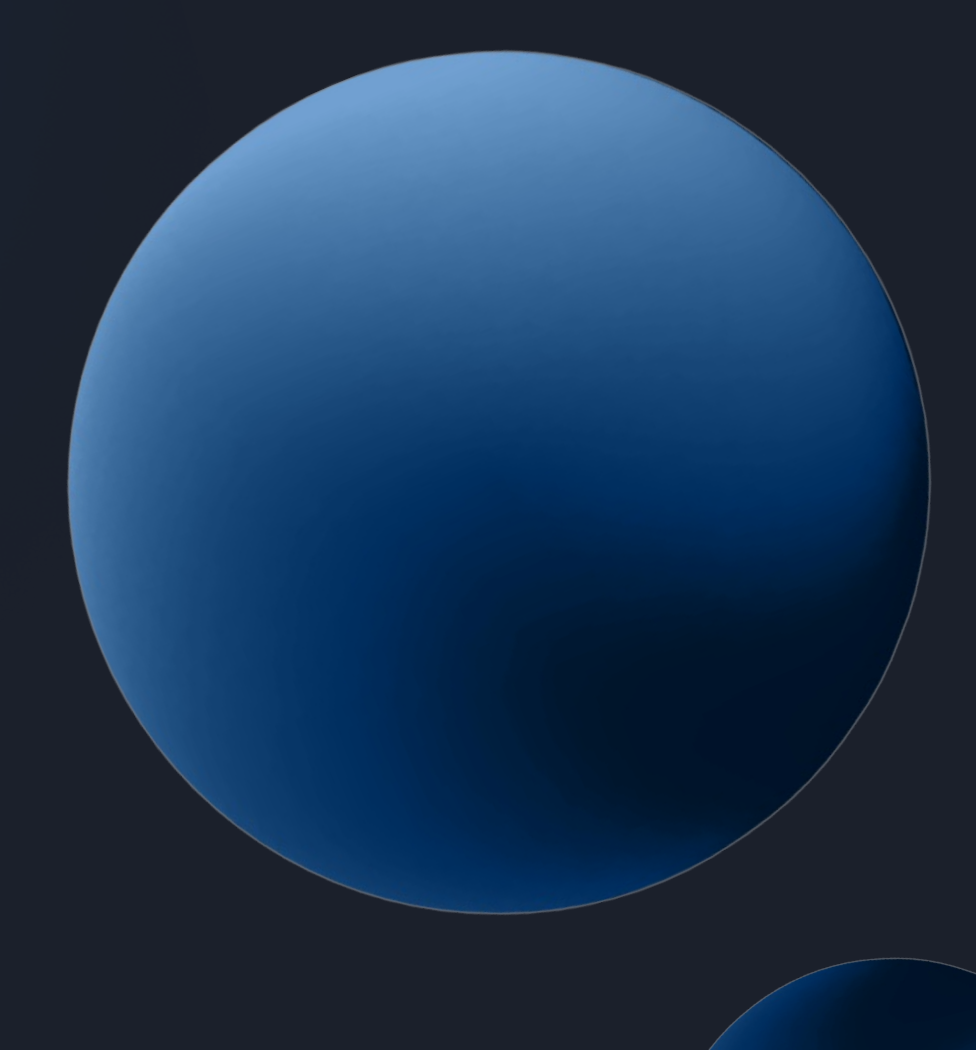

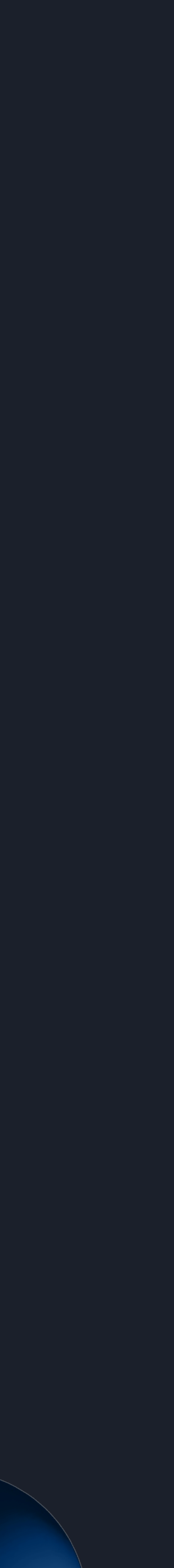

Перейдите в раздел импорта отчёта в .xlsx

| E AgencyName 🗸 🌣        | 🔇 Отчёты для маркировки |
|-------------------------|-------------------------|
|                         |                         |
| A Об агентстве          |                         |
| 💠 Агентские премии      |                         |
| 💪 Отчёты для маркировки |                         |
| 🟠 Клиентские бонусы     |                         |
|                         |                         |
|                         |                         |
|                         | В отче<br>от            |
|                         |                         |
|                         |                         |
|                         |                         |
|                         |                         |
|                         |                         |

Готовим файл, экспорт скоро начнётся

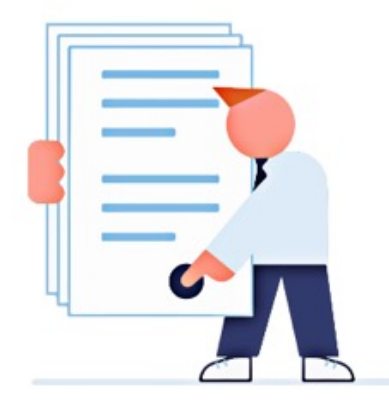

#### Отчёт за июль 2022

ете пока нет данных о клиентах. Экспортируйте файл пустого чета на свой компьютер, заполните его и импортируйте в партнерский кабинет обратно для проверки.

Импортировать

Экспортировать

#### Импортируйте отчёт в .xlsx

| Ъ Отчёты для маркировки | FIIC/ID 20/    |              |                |  |            |                        |            |
|-------------------------|----------------|--------------|----------------|--|------------|------------------------|------------|
| ? Справка               | Отчёт Истори   | ія изменений |                |  |            |                        |            |
|                         | Q ID или логин | клиента      | Клиенты<br>Все |  | ↑ Импортир | овать 👱 Экспортировать | 💪 Отправит |
|                         |                |              |                |  |            |                        |            |
|                         |                |              |                |  |            |                        |            |
|                         |                |              |                |  |            |                        |            |
|                         |                |              |                |  |            |                        |            |
|                         |                |              |                |  |            |                        |            |
|                         |                |              |                |  |            |                        |            |
|                         |                |              |                |  |            |                        |            |
|                         |                |              |                |  |            |                        |            |
|                         |                |              |                |  |            |                        |            |
|                         |                |              |                |  |            |                        |            |
|                         |                |              |                |  |            |                        |            |

| testagency   | Импорти | ровать Excel ×        |
|--------------|---------|-----------------------|
| равить в ОРД | Выбе    | <b>Г</b><br>рите файл |
|              | Отмена  | Импортировать         |

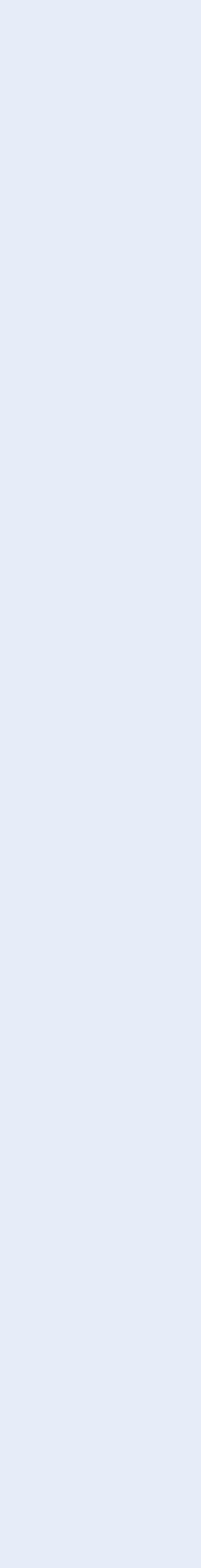

| test testagenci         | <b>く</b> Отчёты для ма         | аркировки                   |          |                     |                       |
|-------------------------|--------------------------------|-----------------------------|----------|---------------------|-----------------------|
| 及 Отчёты для маркировки | <b>Июль 20</b><br>Отчёт Истори | 22 Черновик<br>ия изменений |          |                     |                       |
|                         | Q ID или логин                 | клиента                     |          | Клиенты<br>Все      |                       |
|                         | ID КЛИЕНТА                     | ЛОГИН КЛИЕНТА               | КАМПАНИИ | РЕКОМЕНДУЕМАЯ СУММА | Я - РЕКЛАМНАЯ ПЛОЩАДК |
|                         | 90000001                       | test_client_1               | 1        | _                   | $\checkmark$          |
|                         | 90000002                       | test_client_2               | 1        | _                   | $\checkmark$          |
|                         | 90000003                       | test_client_3               | 3        | _                   | $\checkmark$          |
|                         | 90000004                       | test_client_4               | 1        | _                   | $\checkmark$          |
|                         | 90000005                       | test_client_5               | 1        | _                   | $\checkmark$          |
|                         |                                |                             |          |                     |                       |
|                         |                                |                             |          |                     |                       |
|                         |                                |                             |          |                     |                       |
|                         |                                |                             |          |                     |                       |
|                         | © 2022 ООО «Яндекс»            | Обратная связь              |          |                     |                       |

#### Если обязательные поля не заполнены, они будут подсвечены, отчет будет отправлен

|    |          |            |                                    | testagency        |
|----|----------|------------|------------------------------------|-------------------|
|    |          |            |                                    |                   |
|    |          |            |                                    |                   |
|    |          |            |                                    |                   |
|    |          | Импорти    | ровать 👱 Экспортировать            | 💪 Отправить в ОРД |
| ٢A | АГЕНСТВО | КОНТРАГЕНТ | КОНТРАГЕНТ КОНЕЧНОГО РЕКЛАМОДАТЕЛЯ | конечный рекламод |
|    | 0        | 0          | 9                                  | 0                 |
|    | •        | •          | •                                  | 0                 |
|    | •        | 0          | •                                  | 0                 |
|    | •        | 0          | •                                  | 0                 |
|    | 0        | 0          | 9                                  | 0                 |
|    |          |            |                                    |                   |

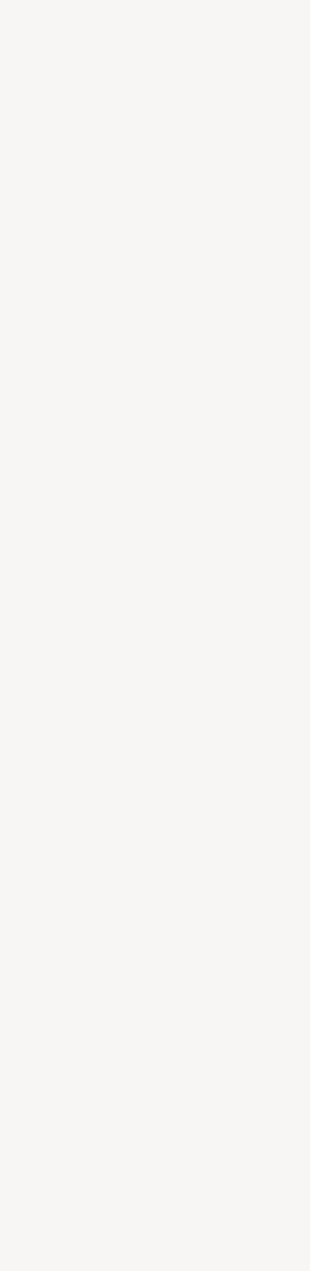

#### Загрузка данных осуществлена корректно

| <b>Q</b> ID или логин | н клиента     | Клиенты<br>Все | <b>~</b>    | 1 Импорт  | гироват  |
|-----------------------|---------------|----------------|-------------|-----------|----------|
| ід клиента            | логин клиента | кампании       | рекомендуем | мая сумма | я - РЕКЈ |
| 100000                | client        | 0              | _           |           | ~        |

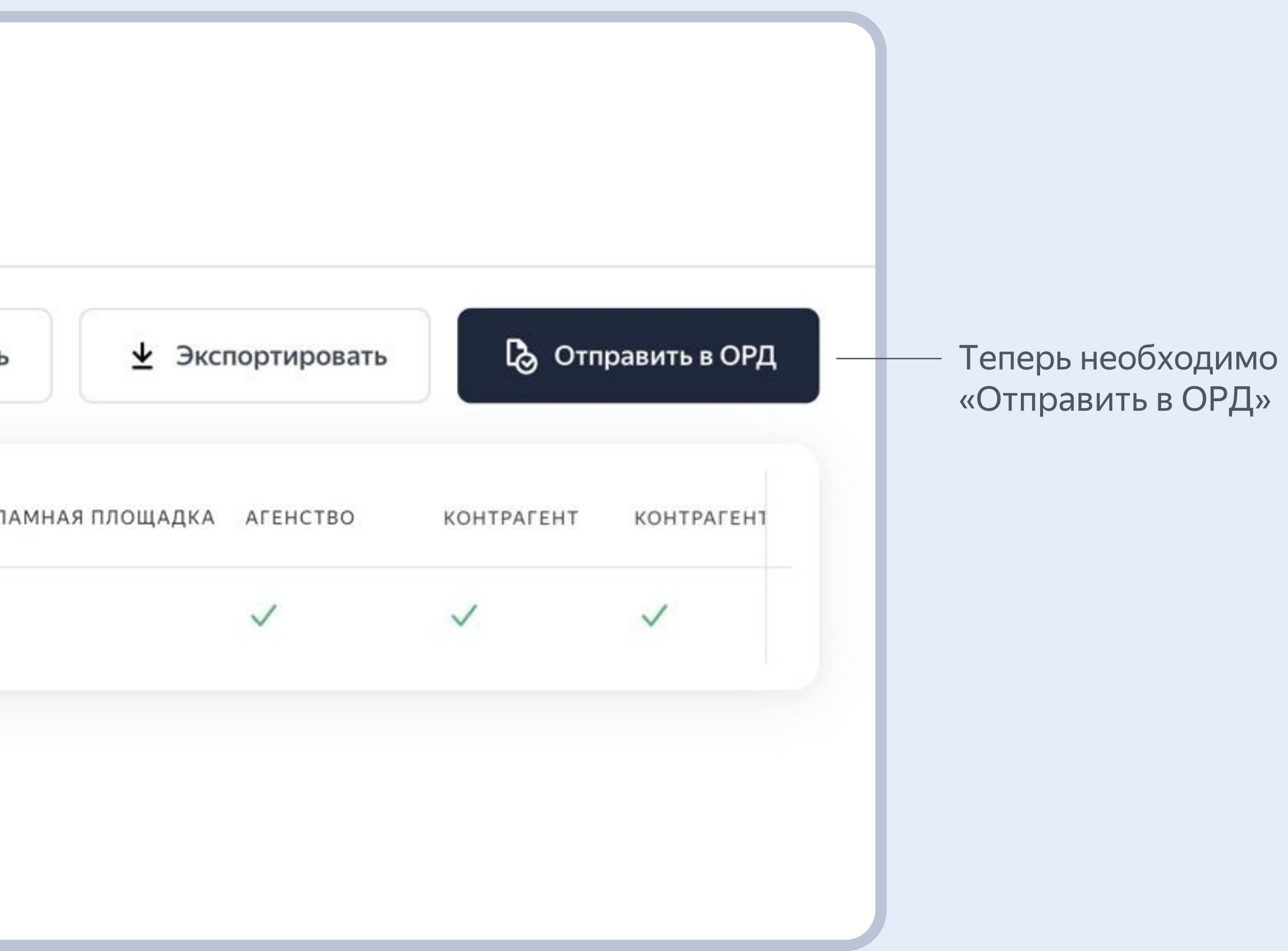

### Юридическая часть

Чтобы передавать данные в ЕРИР с помощью ОРД Яндекса, нужно согласиться с условиями передачи

#### Для согласия с условиями передачи данных в ЕРИР:

- В оферту РСЯ добавлены условия передачи в ЕРИР
- В Adfox выберите «Передавать данные о креативах в ЕРИР» при настройке кампании
- В партнёрском кабинете подтвердите согласие на передачу данных при создании отчёта
- Паблишерам необходимо взять аналогичное согласие со своих партнёров

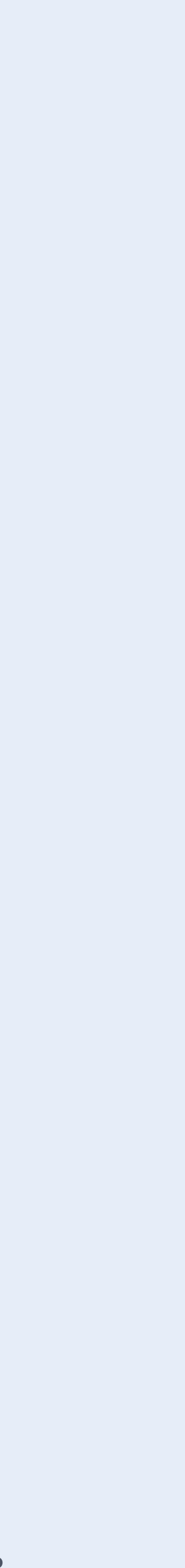

### Согласия на передачу данных

#### BAdfox При настройке кампании

| Маркировка рекламы         |     |                                                                                                    |    |
|----------------------------|-----|----------------------------------------------------------------------------------------------------|----|
| Порядок маркировки рекламы | ы * | Передавать данные о креативах в ЕРИР                                                                                                    | \$ |
|                            |     | Выбирая эту опцию, я соглашаюсь с <u>Условиями предоставления информации о рекламе</u><br><u>уполномоченному органу</u> в соответствии с Федеральным законом от 02.07.2021 г. № 347- | Ф3 |
| Договор *                  |     | Выберите договор                                                                                                    | ŧ  |
|                            |     | <u>Создать договор</u>                                                                                                    |    |
| Тип кампании *             |     | Другое                                                                                                    | \$ |
| оквэд                      | ¢.  |                                                                                                    |    |

#### В партнёрском кабинете

При каждой отправке отчёта

| От                                                                                | чёт                                                                           |
|-----------------------------------------------------------------------------------|-------------------------------------------------------------------------------|
| Месяц<br><b>Июль 2022</b>                                                         | ~                                                                             |
| Заполняющая сторона<br>Рекламная площадка                                         | ~                                                                             |
| Я согласен с Условиями пре<br>рекламе уполномоченному<br>Федеральным законом от 0 | едоставления информации о<br>органу в соответствии с<br>2.07.2021 г. № 347-ФЗ |
| Отмена                                                                            | Сохранить                                                                     |

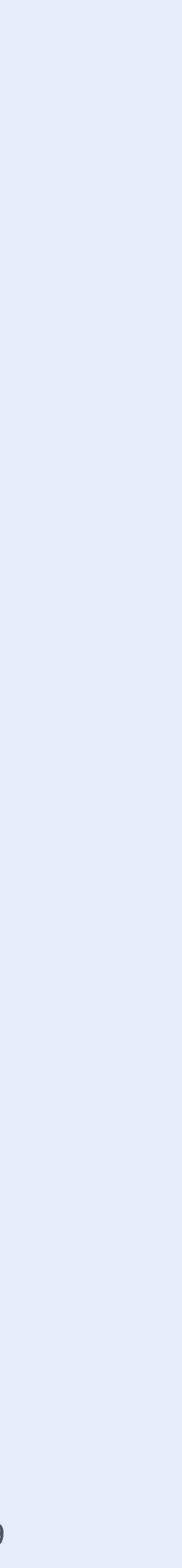

### Не пришла ссылка на партнёрский кабинет?

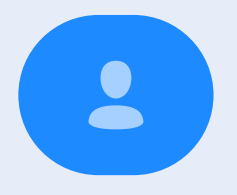

#### Паблишер

Обратитесь к вашему менеджеру в Яндексе

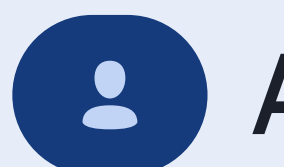

#### Агентство

Обратитесь к площадке, через которую размещаете клиентов, чтобы она выдала вам доступ в партнёрский кабинет

### Субагентство

Обратитесь к агентству, через которое размещаете клиентов, чтобы оно выдало вам доступ в партнёрский кабинет

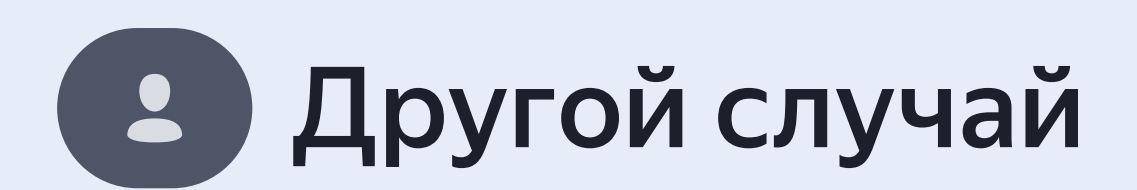

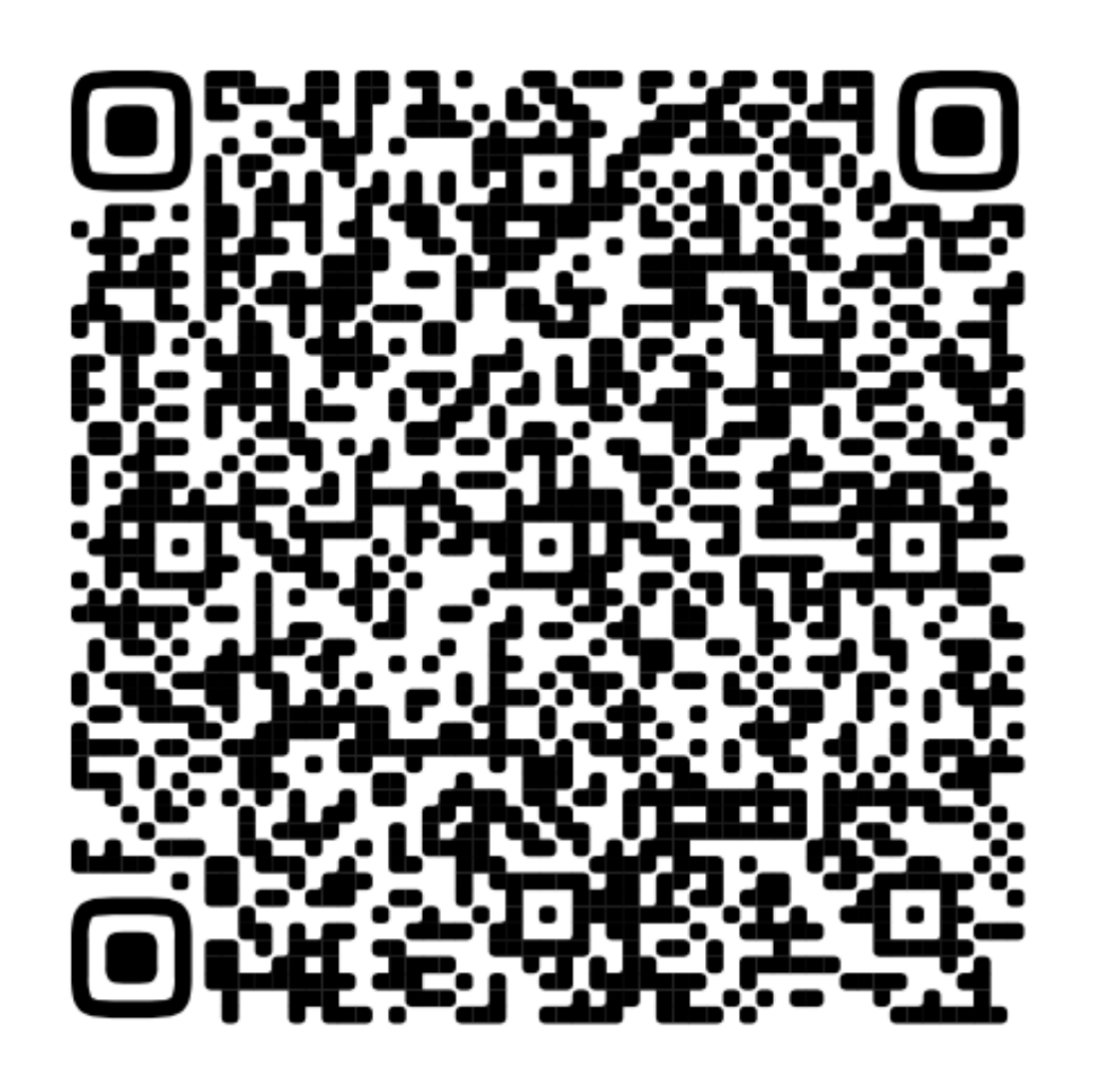

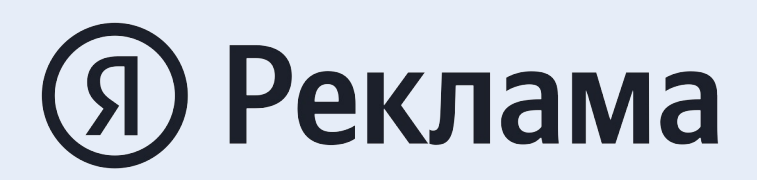

# Мы справимся BNECTE

Маша Опритова

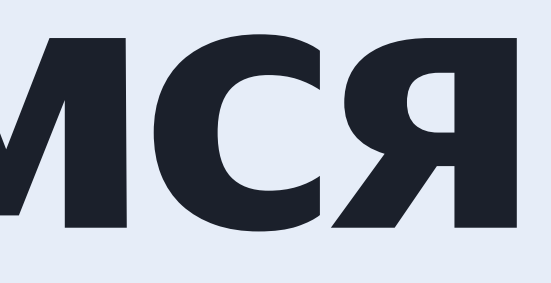